### **Digital Restoration** from Start to Finish

### **Digital Restoration from Start to Finish**

How to Repair Old and Damaged Photographs

Third Edition

Ctein

Routledge New York and London

Third edition published 2017 by Routledge 711 Third Avenue, New York, NY, 10017 and by Routledge 2 Park Square, Milton Park, Abingdon, Oxon OX14 4RN

Routledge is an imprint of the Taylor & Francis Group, an informa business

© 2017 Taylor & Francis

The right of Ctein to be identified as author of this work has been asserted by him in accordance with sections 77 and 78 of the Copyright, Designs and Patents Act 1988.

All rights reserved. No part of this book may be reprinted or reproduced or utilised in any form or by any electronic, mechanical, or other means, now known or hereafter invented, including photocopying and recording, or in any information storage or retrieval system, without permission in writing from the publishers. Trademark notice: Product or corporate names may be trademarks or registered trademarks, and are used only for identification and explanation without intent to infringe.

Second edition published 2010 by Focal Press First edition published 2007 by Elsevier Inc.

Library of Congress Cataloging in Publication Data Ctein, author. Digital restoration from start to finish : how to repair old and damaged photographs / Ctein. Third edition. New York : Focal Press, Taylor & Francis Group, 2017. Includes index. LCCN 2016018183 ISBN 9781138206946 (hbk) ISBN 9781138940253 (pbk) ISBN 9781315674414 (ebk) 1. Photographs--Conservation and restoration--Data processing. 2. Photography--Digital techniques. TR465 .C79 2017 DDC 770--dc23 LC record available at https://lccn.loc.gov/2016018183

ISBN: 978-1-138-20694-6 (hbk) ISBN: 978-1-138-94025-3 (pbk) ISBN: 978-1-315-67441-4 (ebk)

Typeset in Minion Pro by Michelle Staples

This third edition of *Digital Restoration from Start to Finish* walks you step-by-step through the entire process of restoring old photographs and repairing new ones using Adobe Photoshop, Photoshop Elements, GIMP, and more. This best-selling guide is now updated with the latest software advancements and new techniques, including hand-tinting in lab, repairing water-damaged photos, and tips for the Spot Healing Brush and masked layers. No process detail is overlooked, from choosing the right hardware and software to getting the photographs into the computer, getting the finished photo out of the computer, and preserving it for posterity.

#### Learn how to:

- Scan faded and damaged prints or films
- Improve snapshots with Shadow/Highlight adjustment
- Correct uneven exposure
- Fix color and skin tones quickly with Curves, plug-ins, and Hue/Saturation adjustment layers
- Correct uneven exposure and do dodging and burning-in with adjustment layers
- Hand-tint your photographs easily
- Correct skin tones with airbrush layers
- Clean up dust and scratches speedily and effectively
- Repair small and large cracks with masks and filters
- Eliminate tarnish and silvered-out spots from a photograph in just a few steps
- Minimize unwanted print surface textures
- Erase mildew spots
- Eliminate dots from newspaper photographs
- Increase sharpness and fine detail
- Maximize print quality

**Ctein** is a photographer and artist living in Daly City, California. He is a photographer, artist, and contributor to *The Online Photographer* and co-author of the bestselling thriller *Saturn Run*.

#### Contents

| Preface                              | xix  |
|--------------------------------------|------|
| Introduction                         | xxi  |
| Why Restore Digitally?               | xxi  |
| About This Book                      | xxii |
| About Other Books                    | xxiv |
| Keeping in Touch                     | XXV  |
| Acknowledgments                      | XXV  |
| About the Author                     | xxvi |
| Quick Diagnosis Guide to Restoration | ххvі |
| Chapter 1: The Big Picture           | 1    |
| Where Do You Want To Go, Today?      | 1    |
| The Art (and Craft) of Restoration   |      |
| Fooling Around                       |      |
| A Modest Taxonomy of Restoration     |      |
| Take Your Time                       |      |
| Chapter 2: Hardware for Restoration  | 27   |
| The "Bottom" Line                    | 27   |
| The Computer                         |      |
| Memory                               |      |
| Hard Drives                          |      |
| Display                              |      |
| Laptops and iMacs                    | 37   |
| Graphics Tablets                     | 37   |
| Color Management and ColorMunki      |      |
| Backup and Long-Term Storage         |      |
| Scanners                             |      |
| Printers                             |      |

| Chapter 3: Software for Restoration 49                                  |   |
|-------------------------------------------------------------------------|---|
| Image Processing Programs 51                                            |   |
| Photoshop CC and CS6                                                    |   |
| Maximizing Photoshop Performance                                        |   |
| Avoiding Photoshop                                                      |   |
| Alternatives to Photoshop                                               |   |
| Picture Window Pro 7.0                                                  |   |
| Photoshop Elements 1460                                                 | I |
| Elements XXL                                                            | I |
| Affinity Photo61                                                        |   |
| Photoline 19                                                            |   |
| Plug-in and Stand-Alone Tools 62                                        |   |
| AKVIS Retoucher 63                                                      |   |
| Polaroid Dust & Scratch Removel                                         | : |
| Focus Magic                                                             | : |
| Noise Ninja/Photo Ninja                                                 | : |
| Topaz Labs DeNoise 5                                                    | I |
| Topaz Labs InFocus                                                      | I |
| Topaz Labs Detail 3                                                     |   |
| Topaz Labs Clarity                                                      | 1 |
| Repair and Recover Tools70                                              | ) |
| CD/DVD Diagnostic 70                                                    | J |
| JPEG Recovery Pro 5.0                                                   | 1 |
| Stellar Phoenix JPEG Repair                                             | 1 |
| RS File Repair                                                          | 1 |
| Picture Doctor 2                                                        | ( |
| Chapter 4: Getting the Photo into the Computer 73                       |   |
| Introduction 74                                                         | , |
| Preparation and Cleaning                                                |   |
| Scanning Prints—Maximize Your Information by Getting the Tones Right 78 |   |
| Scanning for Dirt and Tears 89                                          |   |
| Is 16 Bits Really Necessary? 90                                         | ) |
| Pulling in the Color                                                    |   |
| Scanning Halftones                                                      |   |

| How to Scan B&W Film and Glass Plates                 |     |
|-------------------------------------------------------|-----|
| Scanning Color Film                                   |     |
| Resolution Decisions                                  |     |
| Cracked and Textured Prints                           |     |
| Rephotography                                         | 112 |
| Chapter 5: Restoring Tone                             | 117 |
| What Makes a Good Print?                              | 118 |
| Curves                                                |     |
| Correcting Tones with Multiple Layers                 | 130 |
| The Shadow/Highlight Adjustment                       | 133 |
| How to Improve a Copy Print                           |     |
| How to Correct Uneven Exposure                        |     |
| How to Repair Uneven Density:                         |     |
| Dodge and Burn with Masked Adjustment Layers          |     |
| Magnifying-Glass Layers                               |     |
| Soft-Light Dodging and Burning-In Layers              |     |
| Enhancing Almost-Blank Photos                         |     |
| Making Extreme Tone Changes without Distorting Colors |     |
| Fixing Harsh Shadows on Faces                         |     |
| Chapter 6: Restoring Color                            | 165 |
| What Makes a Good Print?                              | 166 |
| Getting the Color Right (Semi-)Automatically          |     |
| Color Correcting in Layers                            |     |
| Getting Better Skin Tones                             |     |
| The Layered Approach                                  | 181 |
| The Airbrushed Layers Approach                        |     |
| Correcting Skin Tones with Color Airbrushing          |     |
| Hand-Tinting Photographs                              | 196 |
| Using Masked Layers to Hand-Tint Photographs          | 196 |
| Hand-Tinting with Coloriage                           |     |
| Fixing Chromatic Aberration with Picture Window       | 201 |
| Correcting Out-of-Gamut and Incorrect Colors          |     |
| Fixing Color Stains and Development Marks             |     |

| Chapter 7: Making Masks                                            | 209          |
|--------------------------------------------------------------------|--------------|
| Why Mask?                                                          | 210          |
| Many Ways to the Same Goal                                         |              |
| Isolating Cracks                                                   |              |
| Making Masks from Colors                                           |              |
| Exaggerating Color to Select Tarnish                               |              |
| Exaggerating Color to Select Scratches                             |              |
| Selecting and Fixing a Matte Border                                |              |
| Exaggerating Color for Hand-Tinting Masks                          |              |
| Five Ways to Mask Cellophane Tape Damage                           |              |
| Chapter 8: Damage Control                                          | 249          |
| Introduction                                                       | 250          |
| Simple Spotting                                                    |              |
| Polishing Out the Scratches                                        |              |
| Finding Scratches with the Find Edges Filter                       |              |
| Minimizing Scratches with Noise Reduction and Layer Blends         | ××           |
| Minimizing Scratches with Masks and Curves                         | ····· X*     |
| Enhancing Color to Attack Scratches                                | xL           |
| Filling In the Cracks                                              | xx           |
| Removing Fine Cracks with a Mask and Median Filtering              | XX           |
| Removing Fine Cracks in Stages with Repeated Median Filtering      | XX           |
| Whittling Away at Wide Cracks                                      | XX           |
| Repairing Large Cracks with GIMP                                   | xx           |
| Eliminating Folds, Cracks, and Creases Using Averaged Scans        | XX           |
| Paving Over Tears and Holes                                        | XX           |
| Using the Spot Healing Brush                                       | XX           |
| Using the Dust & Scratches Filter in Combination with the Spot Hea | ling Brushxx |
| AKVIS Retoucher                                                    | xx           |
| Clearing the Debris                                                | xx           |
| Eliminating Tarnish                                                | xx           |
| Picking the Right Color for B&W                                    | xx           |
| Dealing with Textured Prints                                       | xx           |
| Repairing Mildew                                                   | XX           |

| Chapter 9: Tips, Tricks, and Enhancements                   | XX  |
|-------------------------------------------------------------|-----|
| Introduction                                                | хх  |
| Save Time by Using Your Keyboard and Your Mouse             | XX  |
| Capturing a Long Density Range in a Scan by Stacking Images | XX  |
| Descreening a Halftone                                      | XX  |
| Getting the Most Detail out of Your Photograph              | XX  |
| What Do You Do with a Tintype?                              | XX  |
| Stitching Scans Together                                    | XX  |
| Improving the Original                                      | XX  |
| Chapter 10: Beautification                                  | ХХ  |
| Introduction                                                | хх  |
| Viewing Your Restorations at Arm's Length                   | XX  |
| Improving Tonality and Making the Photo More Lively         | XX  |
| Unsharp Masking                                             | ХХ  |
| ContrastMaster                                              | XX  |
| Detexturing the Photo                                       | XX  |
| Dust & Scratches Filter                                     | ХХ  |
| Sharpen and Smooth or Vice Versa                            | XX  |
| Selective Sharpening                                        | xx  |
| Improving a Photograph by Adding Grain                      | XX  |
| Touching Up Faces                                           | XX  |
| Neutralizing the Neutrals                                   | XX  |
| Chapter 11: Examples                                        | 357 |
| Introduction                                                | 357 |
| Example 1: Repairing an Old Glass Plate                     | 358 |
| Example 2: Repairing Color with a Good Scan                 | 359 |
| Example 3: Mother and Child—a "Legacy" Restoration Job      | 360 |
| Example 4: A Faded E-1 Slide                                | 361 |
| Example 5: Reassembling an Astronomical Glass Plate         | 362 |
| Example 6: A Rare and Historic Old Polaroid                 | 363 |
| Example 7: Fixing a Photocopied Halftone                    | 364 |
| Example 8: Restoring an Almost-Blank Photo                  | 365 |
| Example 9: Restoring a Very Old, Large Print                | 366 |

| Example 10: Restoring a Very Yellowed B&W Snapshot                |     |
|-------------------------------------------------------------------|-----|
| Example 11: Restoring Faded Color Snapshots                       |     |
| Example 12: An Unsatisfying Restoration of a Polaroid SX-70 Print | t   |
| Chapter 12: Printing                                              | 379 |
| What's the Right Printer?                                         | 380 |
| Choosing Your Print Media for Permanence                          |     |
| Should I Profile My Printer?                                      |     |
| Forget about Profiles!                                            |     |
| ColorMunki                                                        |     |
| Toning the B&W Print                                              |     |
| Display and Storage Conditions for Maximum Print Longevity        |     |
| Chapter 13: Archiving and Permanence                              | 397 |
| The Special Needs of Digital Storage                              | 397 |
| In a Material World                                               |     |
| Picking Up the Pieces                                             |     |
| It's Just a Matter of Time                                        |     |
| All Storage Is Not Created Equal                                  |     |
| Can You Hear Me Now?                                              |     |
| Babel Fish                                                        |     |
| Final Words                                                       | 407 |

#### **New Material in This Edition**

| Chapter 2:Hardware for Restoration  | 27   |
|-------------------------------------|------|
| SSDs                                | хх   |
| Chapter 3: Software for Restoration | 49   |
| Image Processing Programs           |      |
| Photoshop CC and CS6                | хх   |
| Picture Window Pro 7.0              | . XX |
| Photoshop Elements 14               | . 58 |

|                                                                                                    | 60                                                |
|----------------------------------------------------------------------------------------------------|---------------------------------------------------|
| Affinity Photo                                                                                                    | 60                                                |
| Photoline 19                                                                                                    | 61                                                |
| Plug-in and Stand-Alone Tools                                                                                                    | 62                                                |
| AKVIS Retoucher                                                                                                    | 62                                                |
| Focus Magic                                                                                                    | 64                                                |
| Noise Ninja/Photo Ninja                                                                                                    | 64                                                |
| Topaz Labs DeNoise 5                                                                                                    |                                                   |
| Topaz Labs InFocus                                                                                                    |                                                   |
| Topaz Labs Detail 3                                                                                                    |                                                   |
| Topaz Labs Clarity                                                                                                    |                                                   |
| Repair and Recover Tools                                                                                                    | 70                                                |
| CD/DVD Diagnostic                                                                                                    | 70                                                |
| JPEG Recovery Pro 5.0                                                                                                    | 70                                                |
| Stellar Phoenix JPEG Repair                                                                                                    | 70                                                |
| RS File Repair                                                                                                    | 70                                                |
| Picture Doctor                                                                                                    | 70                                                |
|                                                                                                    |                                                   |
| Chapter 4: Getting the Photo into the Computer                                                                                                    | 73                                                |
| Chapter 4: Getting the Photo into the Computer<br>Scanning for Dirt and Tears                                                                                                    | <b>73</b><br>89                                   |
| Chapter 4: Getting the Photo into the Computer<br>Scanning for Dirt and Tears<br>How to scan an underexposed negative (or a print from one)                                                                                                    | <b>73</b><br><b>89</b><br>85                      |
| Chapter 4: Getting the Photo into the Computer<br>Scanning for Dirt and Tears<br>How to scan an underexposed negative (or a print from one)<br>Cracked and Textured Prints                                                                                                    | <b>73</b><br><b>89</b><br>85<br><b>109</b>        |
| Chapter 4: Getting the Photo into the Computer<br>Scanning for Dirt and Tears<br>How to scan an underexposed negative (or a print from one)<br>Cracked and Textured Prints<br>How to scan cracked, creased, or textured prints                                                                                                    | 73<br>89<br>85<br>109                             |
| Chapter 4: Getting the Photo into the Computer<br>Scanning for Dirt and Tears<br>How to scan an underexposed negative (or a print from one)<br>Cracked and Textured Prints<br>How to scan cracked, creased, or textured prints<br>Chapter 5:Restoring Tone                                                                                                    | 73<br>89<br>85<br>109<br>117                      |
| Chapter 4: Getting the Photo into the Computer<br>Scanning for Dirt and Tears<br>How to scan an underexposed negative (or a print from one)<br>Cracked and Textured Prints<br>How to scan cracked, creased, or textured prints<br>Chapter 5:Restoring Tone<br>Correcting Tones with Multiple Layers                                                                                                    | 73<br>89<br>85<br>109<br>117<br>130               |
| Chapter 4: Getting the Photo into the Computer<br>Scanning for Dirt and Tears<br>How to scan an underexposed negative (or a print from one)<br>Cracked and Textured Prints<br>How to scan cracked, creased, or textured prints<br>Chapter 5:Restoring Tone<br>Correcting Tones with Multiple Layers<br>How to Improve a Copy Print                                                                                                    | 73<br>89<br>85<br>109<br>117<br>130<br>135        |
| Chapter 4: Getting the Photo into the Computer<br>Scanning for Dirt and Tears<br>How to scan an underexposed negative (or a print from one)<br>Cracked and Textured Prints<br>How to scan cracked, creased, or textured prints<br>Chapter 5:Restoring Tone<br>Correcting Tones with Multiple Layers<br>How to Improve a Copy Print<br>How to improve a copy print with Unsharp Masking                                                          | 73<br>89<br>85<br>109<br>117<br>130<br>135<br>142 |
| Chapter 4: Getting the Photo into the Computer<br>Scanning for Dirt and Tears<br>How to scan an underexposed negative (or a print from one)<br>Cracked and Textured Prints<br>How to scan cracked, creased, or textured prints<br>Chapter 5:Restoring Tone<br>Correcting Tones with Multiple Layers<br>How to Improve a Copy Print<br>How to improve a copy print with Unsharp Masking<br>Magnifying-Glass Layers                               | 73<br>89<br>                                      |
| Chapter 4: Getting the Photo into the Computer<br>Scanning for Dirt and Tears<br>How to scan an underexposed negative (or a print from one)<br>Cracked and Textured Prints<br>How to scan cracked, creased, or textured prints<br>Chapter 5:Restoring Tone<br>Correcting Tones with Multiple Layers<br>How to Improve a Copy Print<br>How to Improve a Copy print with Unsharp Masking<br>Magnifying-Glass Layers<br>Chapter 6: Restoring Color | 73<br>89<br>                                      |

| ~    |     |       |
|------|-----|-------|
| ( )  | nto | nto   |
| - UU | nue | III G |
|      |     |       |

| Chapter 7: Making Masks                                                | 209         | How to inspect very dark parts of a scan                            | 100    |
|------------------------------------------------------------------------|-------------|---------------------------------------------------------------------|--------|
| Colorting and Eiving a Matte Porder                                    | 224         | How to scan color negatives                                         | 101    |
| Selecting and Fixing a Matte Border                                    | 234         | How to determine what resolution to scan at                         | 105    |
| How to select a matte border                                           | 230         | How to scan cracked, creased, or textured prints                    | 110    |
| Chanter 8: Damage Control                                              | 2/19        | How to photograph tarnished or textured prints                      | 113    |
| Chapter 6. Damage Control                                              | 2-5         | How to evaluate contrast with a histogram                           | 119    |
| Simple Spotting                                                        | 250         | How to change overall brightness and contrast with Curves           | 122    |
| Repairing Large Cracks with GIMP                                       | 273         | How to use sample points with Curves                                | 123    |
| Eliminating Folds, Cracks, and Creases Using Averaged Scans            |             | How to change black and white points and avoid clipping with Curves | 125    |
| Using the Dust & Scratches Filter in Combination with the Spot Healing | g Brush 286 | How to make a print look more brilliant and snappy                  |        |
| AKVIS Retoucher                                                        | 289         | by adding contrast to midtones with Curves                          | 127    |
|                                                                        |             | How to lighten or darken a print with Curves                        | 128    |
| Chapter 10: Beautification                                             | 331         | How to bring out shadow tones with Curves                           | 129    |
| Coloctivo Charnening                                                   | 242         | How to improve snapshots with the Shadow/Highlight adjustment       | 135    |
| Improving a Diotograph by Adding Grain                                 | 342         | How to improve a copy print with the Shadow/Highlight adjustment    | 138    |
| Touching Un Eacos                                                      | 249         | How to improve a copy print with ContrastMaster                     | 139    |
| How to eliminate bot spot highlights on faces                          | 250         | How to improve a copy print with Unsharp Masking                    |        |
| How to emininate not-spot nightights on faces                          | 350         | How to correct uneven exposure with a Curves adjustment layer       |        |
| Notes lies a the Newtonle                                              |             | How to do dodging and burning in with masked Curves adjustment laye | rs 148 |
| Neutralizing the Neutrals                                              | 353         | How to improve contrast and highlight detail                        |        |
| Chapter 11: EXAMPLES                                                   | 202         | with a masked Curves adjustment layer                               | 150    |
|                                                                        | 202         | How to dodge and burn with a soft-light layer                       | 154    |
| Example 12: An Unsatisfying Restoration of a Polaroid SX-70 Print      | 369         | How to recover a nearly blank photograph with Multiply blends       | 157    |
|                                                                        |             | How to improve contrast without making colors too saturated         | 159    |
| Chapter 12: Pinting                                                    | ХХ          | How to fix harsh shadows on faces                                   | 161    |
| Forget shout Profiles                                                  | 292         | How to use the History Brush as a dodging tool                      | 161    |
| lorger about riomes:                                                   | 600         | How to retouch faces with a masked Curves adjustment layer          | 163    |
|                                                                        |             | How to make a scan that produces good color                         |        |
| How-Tos                                                                |             | How to correct color with the midtone eyedropper                    |        |
| How to unmount a slide                                                 |             | How to correct color with Picture Window Color Balance              | 172    |
| How to scan a faded B&W print                                          |             | How to correct color using Auto Color options                       |        |
| How to scan a dark B&W print                                           |             | How to use layers to correct color separately from luminosity       |        |
| How to scan an underexposed negative (or a print from one)             |             | How to improve color with Curves and Vibrance                       |        |
| How to convert an RGB scan to grayscale                                |             | or Hue/Saturation adjustment layers                                 | 179    |
| How to improve color with a good scan                                  |             | How to make skin tones smoother with Curves adjustment layers       |        |
| How to scan a magazine or newspaper illustration                       |             | How to retouch skin tones with an airbrush layer                    |        |

| How to refine skin tones with a Hue/Saturation adjustment layer                 | 9  |
|---------------------------------------------------------------------------------|----|
| How to refine skin tones with SkinTune 2                                        | 0  |
| How to fix a faded school portrait with airbrush layer                          | 4  |
| How to create neutral tones with a Hue/Saturation layer                         | 4  |
| How to hand-tint a photograph with masked layers                                | 6  |
| How to hand-tint a photograph with AKVIS Coloriage                              | 19 |
| How to remove color fringes from a photograph                                   | )1 |
| How to remove developer stains from a color negative                            |    |
| (now online at http://photo-repair.com/RD3)                                     | X  |
| How to improve color with Color Mechanic                                        | 16 |
| How to eliminate tarnish from a photograph                                      | 1  |
| How to make a mask by selecting cracks with the Find Edges filter               | 6  |
| How to select cracks with the Picture Window Edge tool                          | 0  |
| How to enhance cracks for selection                                             | 1  |
| How to select cracks with the help of a noise reduction program                 | 3  |
| How to select tarnished parts of a photograph                                   | 5  |
| How to use Channel Mixer to emphasize damage for masks                          | 8  |
| How to select damage by color with Image Calculations                           | 3  |
| How to select a matte border                                                    | 6  |
| How to select cellophane tape damage by color range                             | 3  |
| How to use Mask Pro to select cellophane tape damage                            | 4  |
| How to create a damage selection mask from a single color channel               | 6  |
| How to clean up dust and scratches from a scan with the History Brush25         | 3  |
| How to clean up dust and scratches from a scan with masked layers               | 4  |
| How to repair a badly scratched slide                                           | 9  |
| How to minimize scratches using noise reduction and blended layers              | 52 |
| How to minimize scratches in a print with Curves                                | 5  |
| How to minimize scratches in a print with multiple Curves adjustment layers. 26 | 7  |
| How to minimize scratches with color channels and channel mixing                | '1 |
| How to fill in cracks in a print with a mask                                    | '4 |
| How to repair cracks in stages with Median filtering                            | 7  |
| How to repair large cracks with repeated masking and filtering                  | '9 |
| How to repair a torn negative                                                   |    |
| (now online at http://photo-repair.com/DR3)                                     | x  |
| How to remove chemical and water spots                                          | 5  |
| How to eliminate tarnish and silvered-out spots                                 | 95 |

| How to minimize tape stains                                    |     |
|----------------------------------------------------------------|-----|
| How to remove print surface textures with Neat Image           | 300 |
| How to remove print surface textures with Picture Window       | 303 |
| How to erase mildew spots with the History Brush               | 305 |
| How to erase mildew spots with masked layers and Smart Filters | 307 |
| How to scan very contrasty photographs with Picture Window     | 312 |
| How to eliminate the dots from newspaper photographs           | 316 |
| How to increase sharpness and fine detail in a photograph      | 318 |
| How to make a photograph look like a tintype                   | 322 |
| How to combine scans to make one large photograph              | 323 |
| How to create a merged "finished restoration" layer            | 334 |
| How to improve tonality with Unsharp Masking                   | 335 |
| How to use Dust & Scratches to shave off the worst noise       | 337 |
| How to eliminate hot-spot highlights on faces                  | 350 |
| How to smooth out uneven and blotchy skin colors               | 352 |
|                                                                |     |

## Preface

#### What's New in the Third Edition

More than 20,000 words of the text in this second edition of *Digital Restoration* are new, but none of the information from the first edition has been lost. Older material that I cut out of the first two editions to make room for the new is available online and indexed at http://photo-repair.com/DR3. htm. It's really like you're getting a substantially bigger book (for no additional money). What's new in this edition? Here are the highlights:

#### The Table of Contents now has a section that lists all the major additions to the third edition of the book, so you don't have to hunt through it for the important new techniques and information.

- I've added a Table of Contents to the online material and expanded the print book Index to include the online material. I can't hyperlink the website to the book's Table of Contents and Index entries because this book is primarily a dead-tree document (true even if you've bought the e-book version). It makes looking stuff up a two-step process, but it's a big improvement over no web index at all.
- I've expanded and improved the "Quick Diagnosis" guide to the end of Chapter 1. If you're not sure how to proceed on a restoration, look at the illustrations on these pages and see if there's a photo there that shows the same problem as yours. Next to that photo you'll find pointers to the pages in the book where I take on that problem. I've added a table that tells you when I've used one photograph repeatedly in the book and where you can find it.
- I've expanded Chapter 2, "Hardware for Restoration," to cover the newest displays and interfaces, what to get and what to avoid.
- Chapter 3, "Software for Restoration," is almost entirely new. I'm using many new plug-ins and third-party software that really improve my productivity and make it even easier for me to do great restorations, and they're reviewed there (all the old reviews are online). I also cover Adobe's new subscription model for Photoshop, which makes it affordable for a lot more people.
- Chapter 4, "Getting the Photo into the Computer," has a great new trick for minimizing cracks, ripples, and paper texture when you scan your photograph.
- Chapter 5, "Restoring Tone," introduces stacked adjustment layers, which simplifies making complex adjustments to a photograph's tones.

- In Chapter 6, "Restoring Color," I show you how to use Hue/Saturation layers to fix out-of-gamut and weird colors.
- Chapter 7, "Making Masks," includes a new method for easily selecting the boundary of a print that's been matted and faded unevenly.
- Chapter 8, "Damage Control," includes a tutorial on using the amazing AKVIS Retoucher to quickly clean up a photograph.
- Chapter 10, "Beautification," is greatly expanded. There are new instructions on how to selectively sharpen a photograph, and I introduce several easy techniques that make faces and skin tones come out much more attractive.
- In Chapter 11, "Examples," I've moved the previous edition's examples online to make room for a new ones.
- Chapter 12, "Printing," includes major new information about custom profiles. The short version? You may not need them at all; in fact, you may well be better off with printer-managed color. Amazing but true!

Overall, I'm putting a lot more emphasis on working with layers and other types of nondestructive edits. Also, 16-bit greyscale and 48-bit color is now the only way to go, in my judgment (unless you're using Photoshop Elements or GIMP). Computers today are so powerful and RAM and hard drives so cheap that there's little reason for not doing this. Still, if you're using an older "underpowered" system, these methods are not obligatory, and I'll explain alternate ways of getting to the same results that won't overstress your machine.

Enjoy the new and improved *Digital Restoration from Start to Finish*.

#### pax, Ctein

# Introduction

#### Why Restore Digitally?

I love reviving old photographs. I get almost as much pleasure from saving someone's cherished, but presumably lost, photograph as from printing a brand-new one of my own. I enjoy it so much that I even started a second business (http://photo-repair.com) just for doing digital photo restoration.

Digital photo restoration is no more magical nor mysterious than ordinary photographic printing . . . and no less. It still feels like a minor miracle has occurred when a lovely photographic print, brand new or restored to life, appears before my eyes. But whether it happens in the darkroom or at the computer, that miracle is based in established routine, using tools and techniques that anyone can learn. Experience and skill count for a lot, which is why I'm a good printer (and restorer), but it's not a secret art. Anyone can learn to restore photographs, just as anyone can learn to print.

Digital restoration recovers and restores a photograph to its proper glory while leaving the original object unaltered. You can restore almost any type of original photograph—color and B&W; slides, negatives, and prints; sheet film, roll film, and glass plates. You can even reconstruct full-color images from color separation films or plates. The restoration process doesn't involve any physical manipulation of the original photograph beyond making a high-quality scan. All the restorative work takes place in the computer, not on the original photograph, which means there's much less risk of damage to the original than with conventional physical photo restoration.

Digital restoration can work wonders; it usually produces much greater improvements in image quality than conventional physical restoration. It's possible to re-create truly beautiful photographs digitally, something that is often impossible with physical restoration. If restoring the image, not the original photograph, is what's important, digital restoration is the safest and the best way to resurrect a photograph.

Digital restoration has one other significant advantage over physical restoration: the results are theoretically permanent. A physical restoration of a photograph is subject to physical deterioration, just as the original photograph was. With modern materials and techniques, physical restorations will probably last longer than the original photographs did, but they won't last indefinitely; no physical artwork does. A digital restoration has a potentially unlimited life. As long as proper procedures and precautions are in place, it can be maintained indefinitely in its pristine and original form.

A physical restoration is a unique object, just as the original photograph was. That rarity may be part of its value, but it's also a curse; the restored artifact is just as prone to loss or destruction as it ever was. A digital restoration can be shared with others as prints or images on a screen, it can be duplicated exactly, and it can be stored in multiple places. Once a photograph is digitally restored, its prospects for remaining part of our culture become vastly improved.

Digital restoration can have many goals (see Chapter 1, "The Big Picture"), but the primary objective is to resurrect the photograph that was originally there. The heart of what I do is not painting, drawing, or hand-tinting. Restoration is never a matter of mere retouching. The only time I "create" parts of a photograph is when that area in the original is so badly damaged that there is nothing of the image to be recovered.

When you are restoring a photo, you're doing much more than simply performing technical manipulation. Your goal may not even be strict restoration; you may also be reinterpreting the original photograph for different sensibilities and times, as you would when printing any photograph. Always think like a photographer, and never forget that you are working on a photograph made by some other photographer. Don't lose sight of this; you want to be "in their head," with the objective of making a beautiful photograph, not just a serviceable rendering.

You won't always know where you're going when you're doing a restoration, because originals are often so badly deteriorated that you can't even get a sense of what the photograph must have looked like until you're halfway done. That's different from most crafts, where the skilled artist can pretty well visualize what the final artwork should look like before ever picking up a tool. Nonetheless, when you start out, you'll have some idea in your head of where you want to take the work. Always maintain an aesthetic sensibility about what you are doing and why, and always remember to take that mental step back from the work, look at it, and ask yourself, "Does this photograph look good?"

#### **About This Book**

I'm big on workflow. As my friends The Flying Karamazov Brothers put it, "It doesn't matter how you get there if you don't know where you're going." That's why this book is much more than just a compendium of image processing tricks and techniques. I think it's important to understand the entire job of creating a digital restoration from start to finish. The core of restoration is the magic you perform digitally in your favorite image processing program, but that core means little if you don't have a good grasp of the complete work path, from getting the deteriorated photograph into the computer to preserving the restored image for the future. I want to make you aware of the context in which you do restoration and how to set up your working environment to do it.

This book mirrors the workflow as much as possible. The first three chapters set the stage on which you'll work. That's where I talk about your objectives and requirements for a restoration job, what computer hardware will best let you meet those goals, and what software is especially valuable

for the restorer. I devote the fourth chapter to converting the photograph to digital form, because extracting the maximum useful amount of data from the photograph is the key to achieving a good restoration.

The heart of the restoration process (and of this book) is the digital techniques and tools that actually work the magic of restoration. Chapters 5 through 10 teach you the "moves." You can read this book as an extended single course in restoration (that's kind of how I wrote it), or you can mine it for particular tricks and techniques you need to solve specific problems. Each chapter starts off with a list of "how-tos." Each how-to points to a place in the chapter where you can learn how to accomplish a particular task. All the how-tos are listed in their own table of contents (at the end of the regular table of contents) for easy reference.

What comes next is learning how to put those moves together to create a complete "performance." Chapter 11, "Examples," presents complete, step-by-step restorations that start with originals and proceed through to fully restored images. Chapter 11 sets a very high bar; I'm a perfectionist. Chapter 11 demonstrates the ultimate level of quality I can achieve in a restoration, but you don't have to go that far. Most of the time you'll find that considerably less effort will turn out great results. Many of the how-tos and examples in the other chapters are sufficient unto themselves. It doesn't take a lot of work to do a very satisfying restoration.

Once the restoration is complete, you'll need to get it back out of the computer. So I finish the book with chapters on printing and archiving. It's not enough just to make a good print of the photograph you've restored. You should also take steps to ensure that the restoration file endures.

I could no more write a book about digital restoration that didn't focus on Adobe Photoshop than I could write a book on business planning that omitted Microsoft Excel. Photoshop is the big player in digital photography, and I'll be the first to acknowledge that it offers capabilities nothing else does.

I prepared most of the photographs and restorations for this book using Adobe Photoshop under Windows and Mac OS. Most of the software tools and techniques in this book work just as well under either OS (with a few exceptions); for the most part, the only difference is certain keystrokes.

Most of my methods work with earlier versions of Photoshop, although the further back you go, the more limitations you'll run into as far as what tools you can use. To prove that a restorer doesn't need the latest and greatest, Example 3 in Chapter 11 is a restoration I did in the 1990s with Photoshop 5.5 running on a 233 MHz Pentium machine.

Photoshop isn't necessary. There are much less costly alternatives that will let you do restoration work efficiently. I discuss a few of these in Chapter 3, "Software for Restoration." My goal is to give you skills and knowledge you can apply to do good restorations with any competent image processing program.

A good alternative for the serious worker who wants to own their software outright but spend

under \$100 (and is using a Windows machine or emulator) is Picture Window. I've worked extensively with this program as well as Photoshop. It's entirely capable and eminently affordable. On the Mac side, Affinity Photo is the best Photoshop substitute I've seen. There's more about both programs in Chapter 3.

I use many different third-party plug-ins and software utilities for doing my restoration work. Chapter 3 provides summaries of all of them. If one of these tools catches your interest when you read about me using it elsewhere in the book, you can learn more about that program there. These tools and the cases to which I've applied them are also indexed in the back under "software."

#### **About Other Books**

Can you have too many Photoshop and digital printing books? Absolutely! I have a shelf full of excellent books, every one of which has something of value to impart. The problem is that you could spend your whole life reading books such as these and only two things would happen. The first is that you would never get any photographs made and printed, and the second is that eventually your brain would fill up and your head explode.

Some folks have undeniably proven themselves gurus in this field. I'll read anything by (the late) Bruce Fraser or Andrew Rodney. If you want to understand the underlying principles of Photoshop specifically and digital printing in general, these gentleman have it nailed. But the single book that I would say you absolutely, positively need to have on your shelf is Martin Evening's *Adobe Photoshop for Photographers* (also from Focal Press, just like the book you're holding in your hands). I can't think of a better book for telling you how to actually use the program.

I read a previous edition before sitting down to write the second edition of this book. Every time I read something pertinent that I didn't know, I'd forgotten to include, or that I'd never had explained to me really clearly before, I flagged that page with a Post-It. I flagged a good 40 pages, and it's not as if I'm a beginner; I've been doing electronic (what we called it in the old days) printing for over 30 years. Point made?

The other book that ought to be on your must-buy list is Katrin Eismann's *Photoshop Restoration* & *Retouching*, from Peachpit. Katrin is brilliant, even though she modestly claims otherwise. Her retouching skills are awesome, as is her ability to create entirely missing portions of photographs out of thin air. I'll never be close to her when it comes to wholesale re-creation of absent imagery and fine-art retouching. The new (fourth) edition may be out by the time this book hits print.

If you read and assimilate the two books just discussed and mine, you'll know enough to take over the world.

If you are interested in doing accurate restorations of old prints and want to understand better what they should look like and how they have deteriorated, there is no finer book than *Care and Identification of 19th-Century Photographic Prints* by James M. Reilly. The Image Permanence Institute has reprinted the book for \$60 (https://www.imagepermanenceinstitute.org/store/ publications/care-id-photographic-prints). I recommend it for the dedicated restorer.

#### **Keeping in Touch**

Longtime readers know that I'm always happy to answer questions and provide helpful advice whenever I can. If you have any questions about the content of this book or need any assistance in matters photographic, feel free to e-mail me at ctein@pobox.com. Should that e-mail address change, you'll still be able to reach me through my websites, Ctein's Online Gallery (http://ctein. com) and Digital Photo Restoration by Ctein (http://photo-repair.com).

Photo-repair.com has a web page devoted to this book at http://photo-repair.com/DR3.htm. This section of my site contains PDFs of all the material excised from previous editions of this book, along with sample image files from this book for you to work with. The folks who provided their personal photographs for this book have generously given permission for me to put the files online for your private enjoyment. You can download them to practice restoration techniques. These files are for your personal use on your computer only. Do not redistribute them, publish them, post them on your website, or link to them.

#### Acknowledgments

First and foremost, I would like to thank Deirdre Byrne, who patiently encouraged me to write a third edition of this book; my former editors, Kimberly Duncan-Mooney and Anna Valutkevich; and my current editors, Judith Newlin and Galen Glaze, who also demonstrated equally remarkable and gracious patience and understanding as this edition slouched its way toward reality. Mhairi Bennett<del>,</del> Andrew White, and [[XXX – any further editors]] did a wonderful job of transforming my text and illustrations into this finished book. A special thanks goes out to David Dyer-Bennet for generously providing the fine cover photograph of me and Elmo, Paula's and my loquacious African grey.

Finally, I would like to thank those wonderful folks who provided the personal and family photographs that serve as examples throughout this book: Dan Becks, Scott Brock, Grace Butler, Emilio Castrillo, Lloyd Chambers, Tee Corinne, Howard Davidson, Jules Dickinson, Bayla Fine, John Fleshin, Sarah Goodman, Bill Jemison, Ericka Johnson, Stuart Klipper, Scott Lewis, Laura Majerus, Clyde McConnell, Ron Mowry, Diederik Muller, Myrna Parmentier, Jane Reber, Carol Everhart Roper, Kiril Sinkel, and Steve Schoen.

#### **About the Author**

Ctein is the author of close to a thousand articles on photographic topics and of *Post Exposure: Advanced Techniques for the Photographic Printer* (Focal Press, 2000), as well as the science fiction novel *Saturn Run* with John Sandford. He did darkroom printing for over 40 years and was of the foremost practitioners of the art of dye transfer printing. Nowadays, he's strictly digital. He's been making electronic and digital prints for over 30 years. Ctein resides in Daly City, California, in a house that overlooks the ocean, with his companion of 30 years, Paula Butler, along with 20,000 books, too many computers and printers, and three demented psittacines.

### Quick Diagnostic Guide to Restoration

If your photograph looks like this . . .

and you would like it to look more like this, then try the methods on the pages listed below.

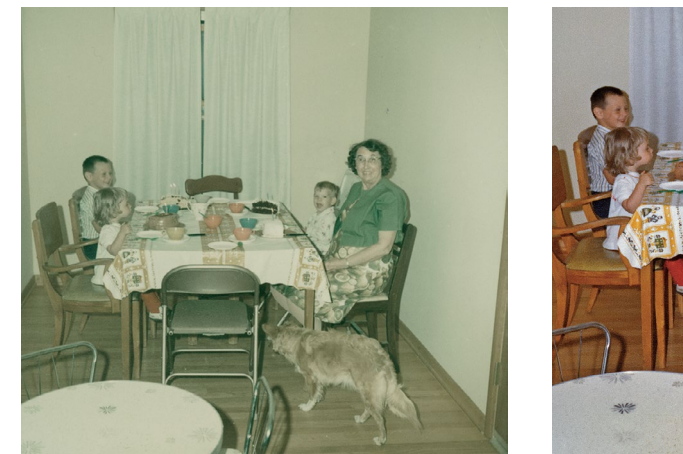

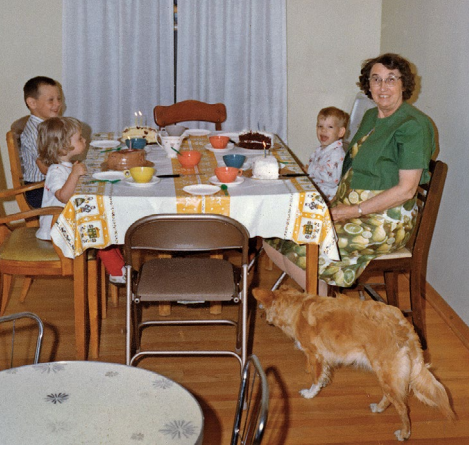

See pages xxx to xxx

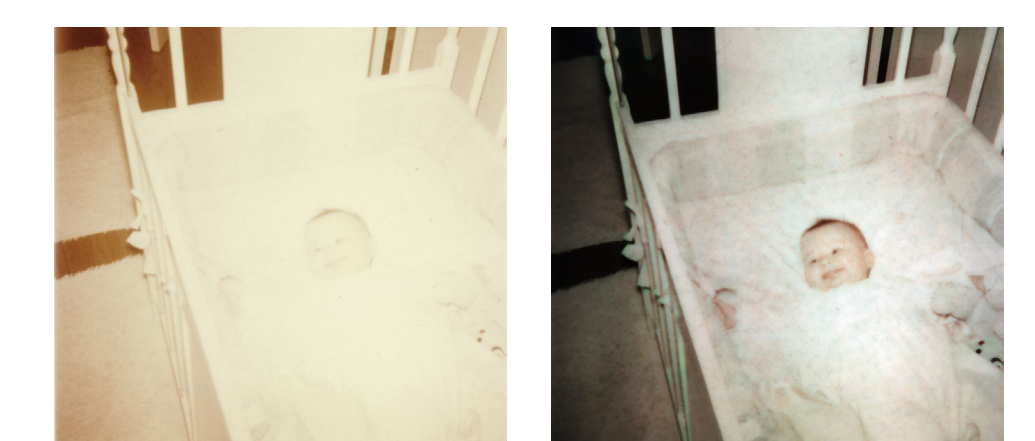

See pages xxx to xxx

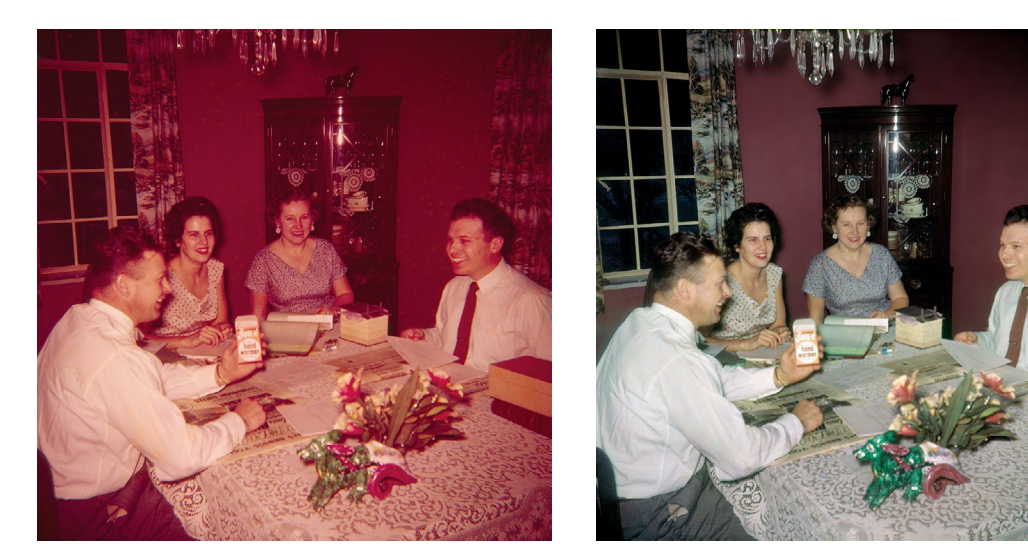

See pages xxx to xxx

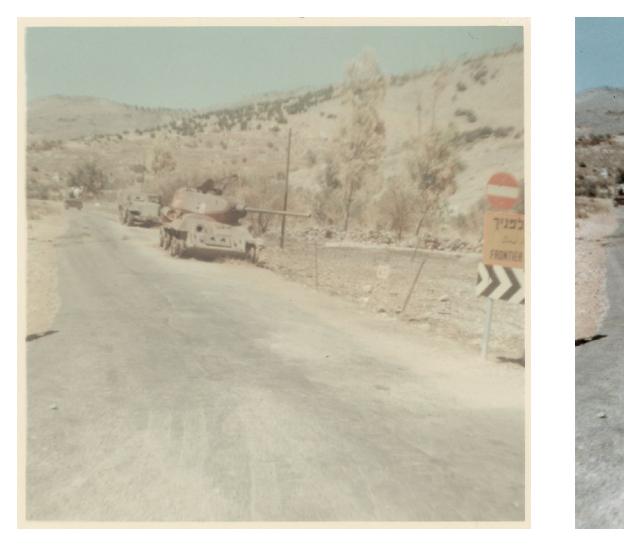

See pages xxx to xxx

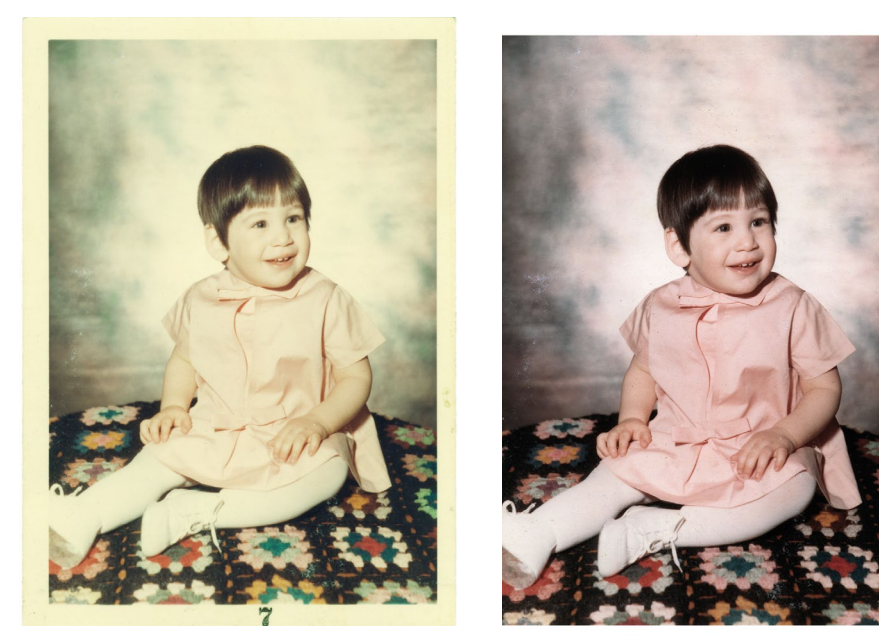

See pages

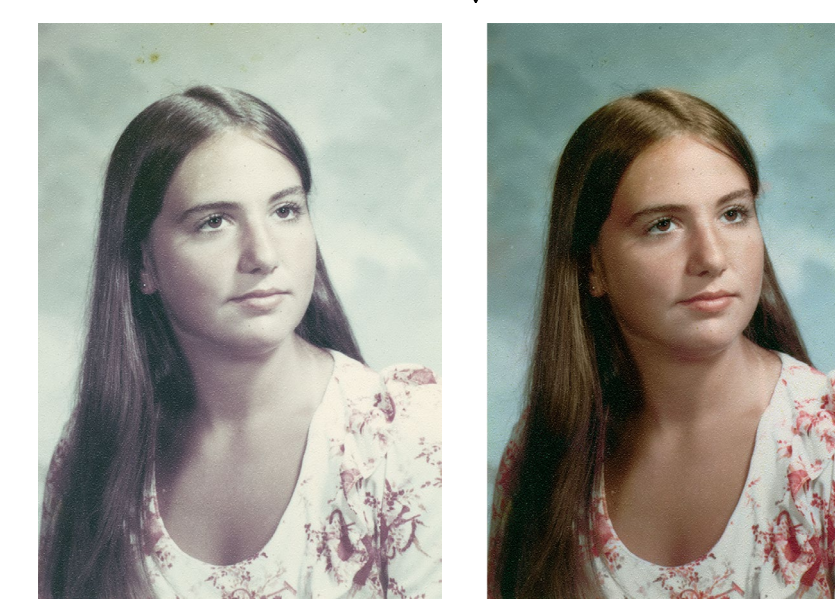

See pages xxx to xxx

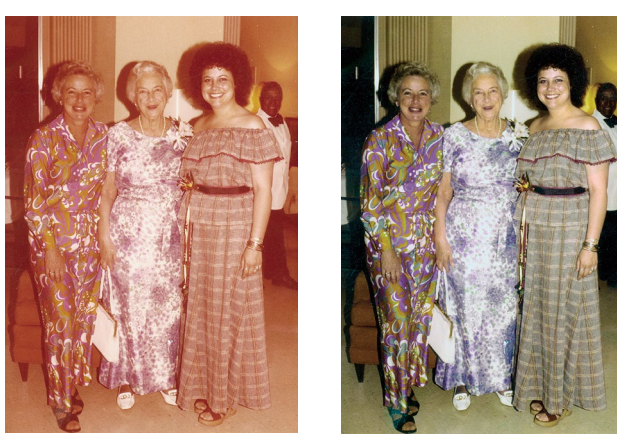

See pages <u>see t</u>o xxx

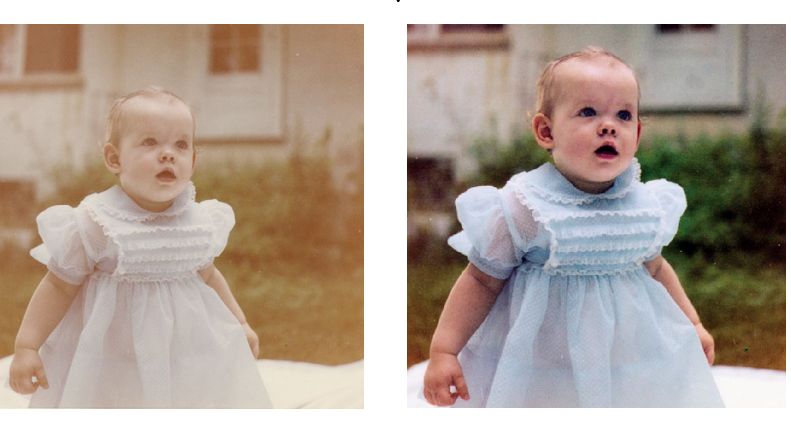

See pages xxx to xxx

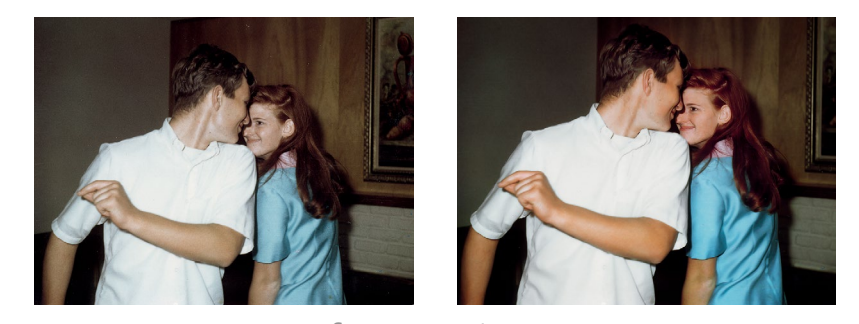

See pages

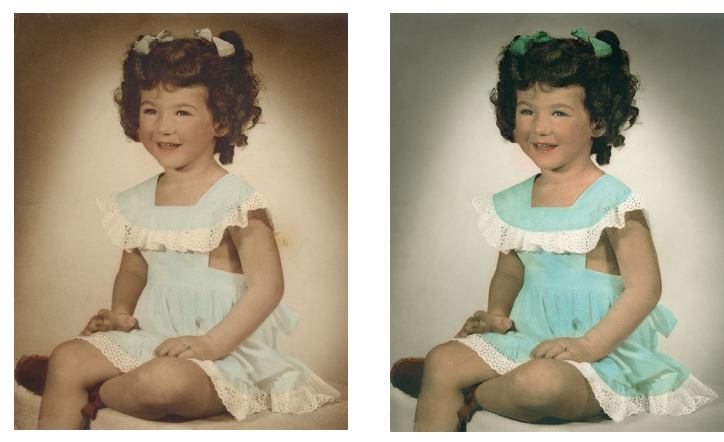

See pages xxx to xxx

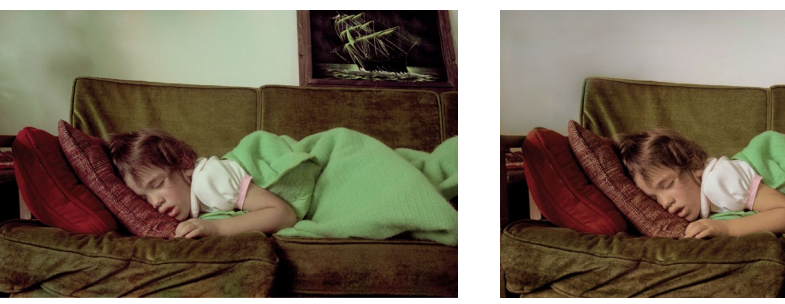

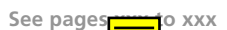

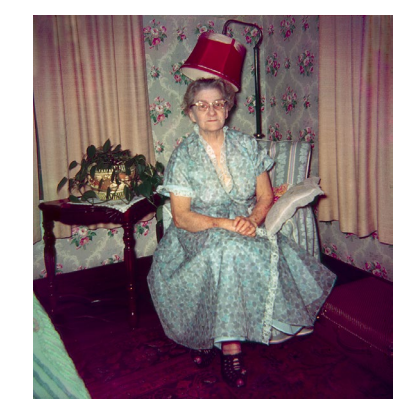

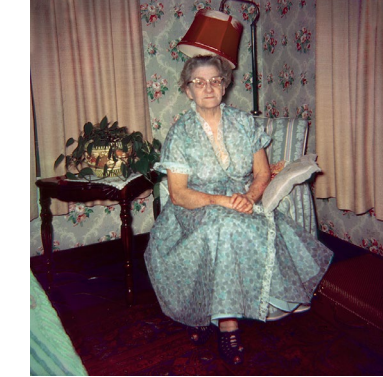

See pages xxx to xxx

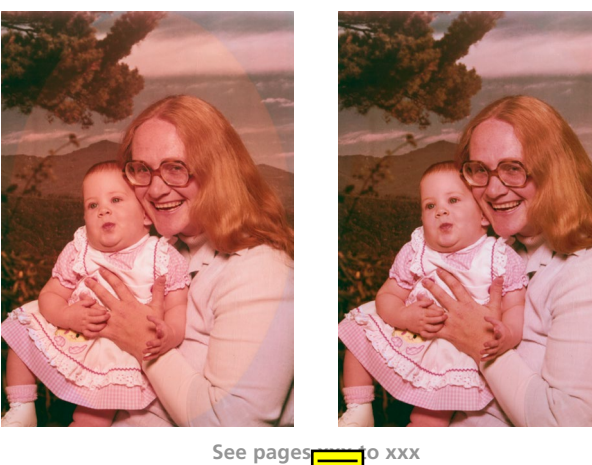

to xxx

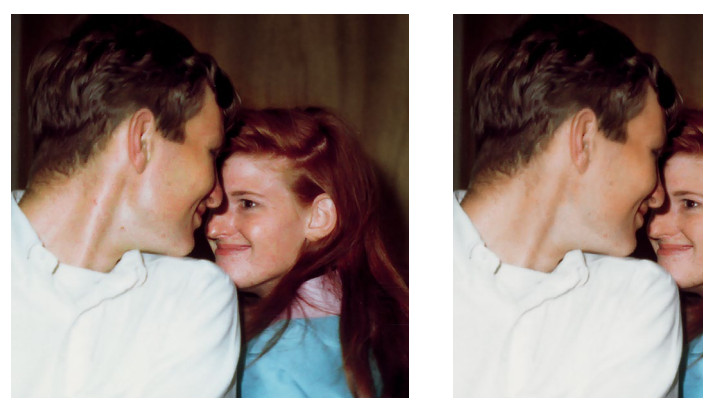

See pages > XXX

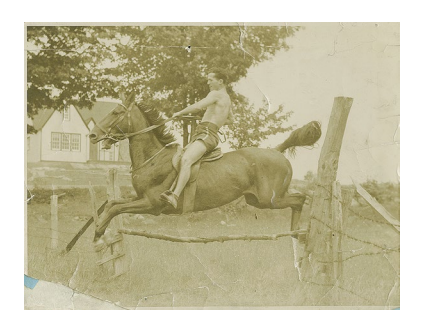

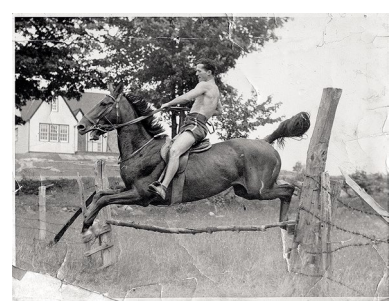

See pages to xxx

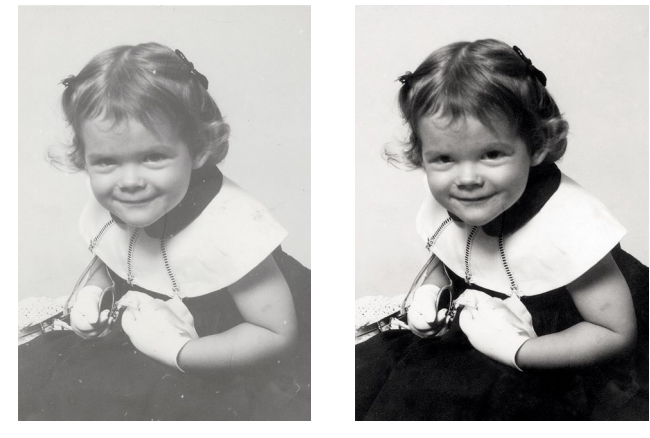

See pages<mark>terret</mark>o xxx

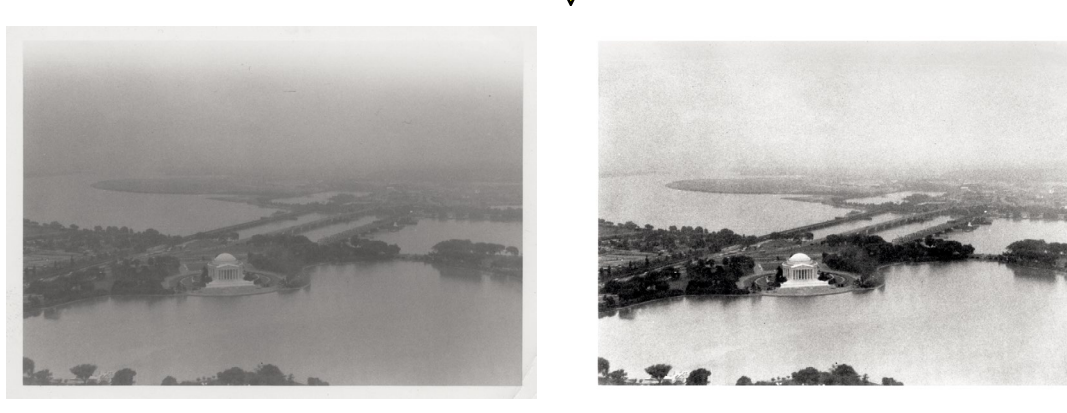

See pages xxx to xxx

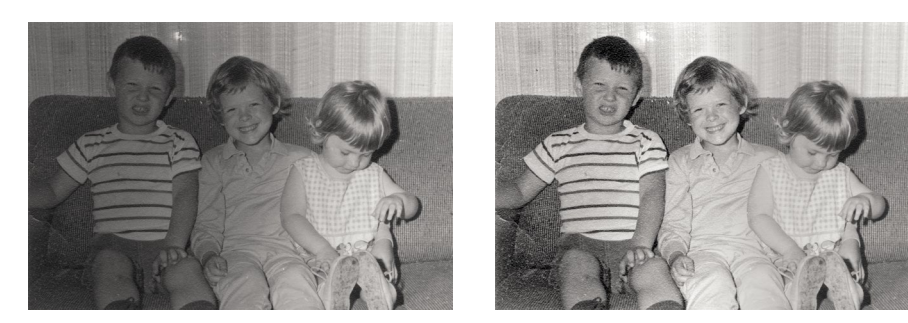

See pages xxx to xxx

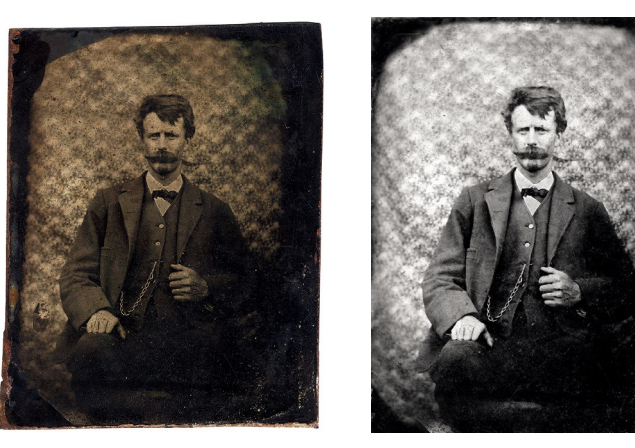

See pages

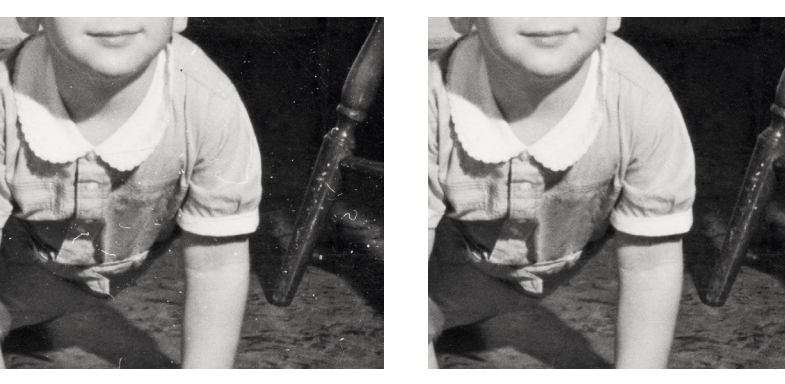

See pages xxx to xxx

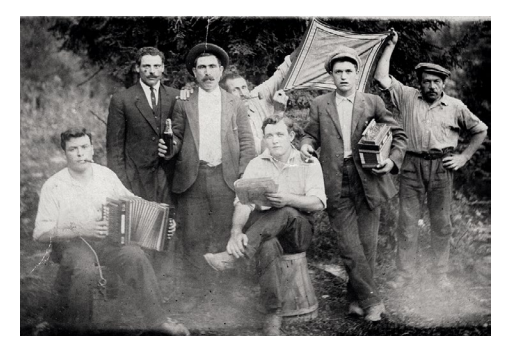

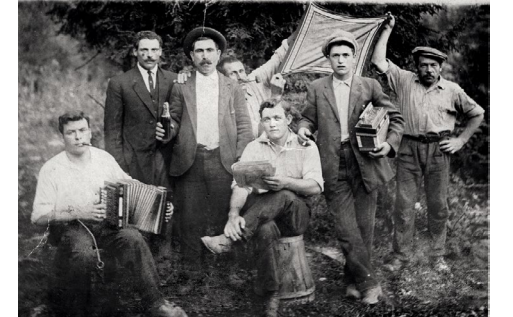

See pages xxx to xxx

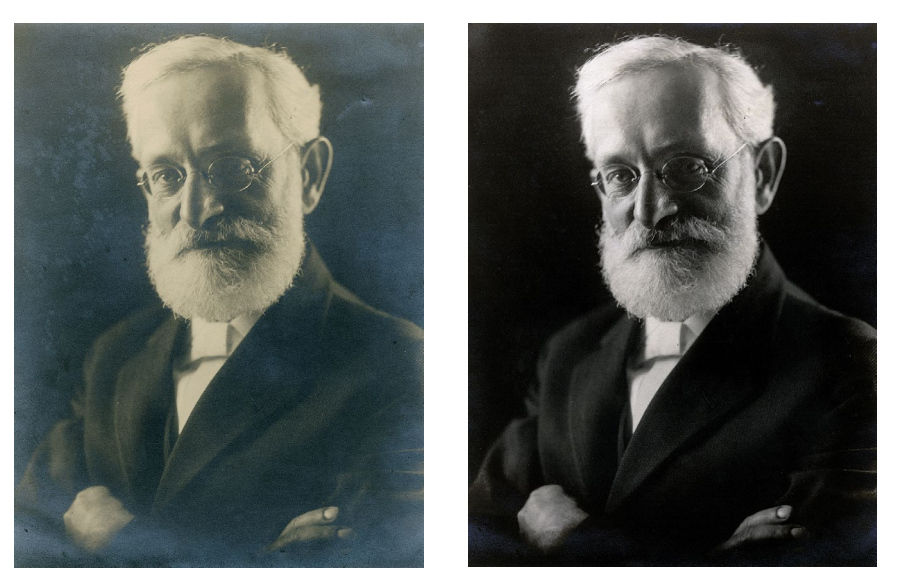

See pages xxx to xxx

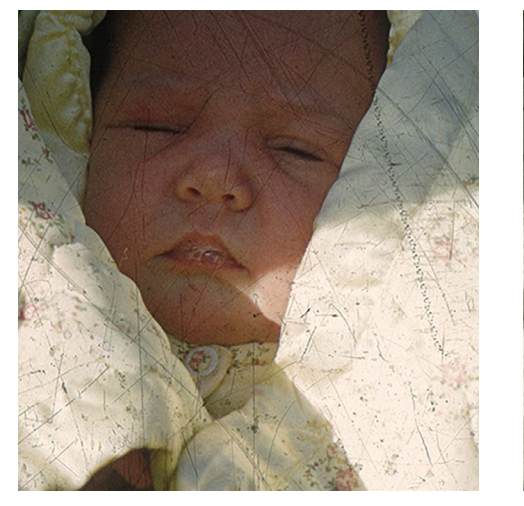

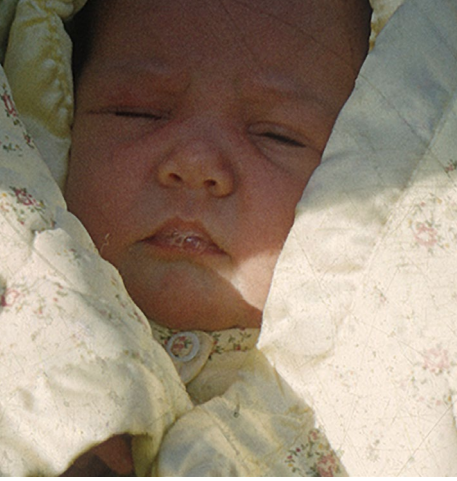

See pages

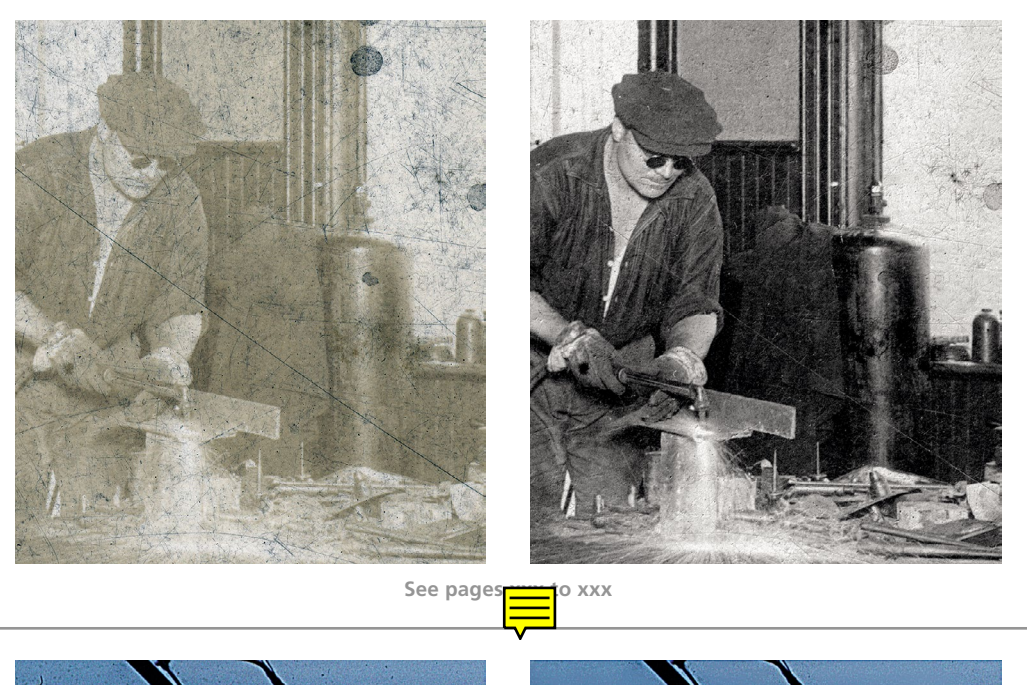

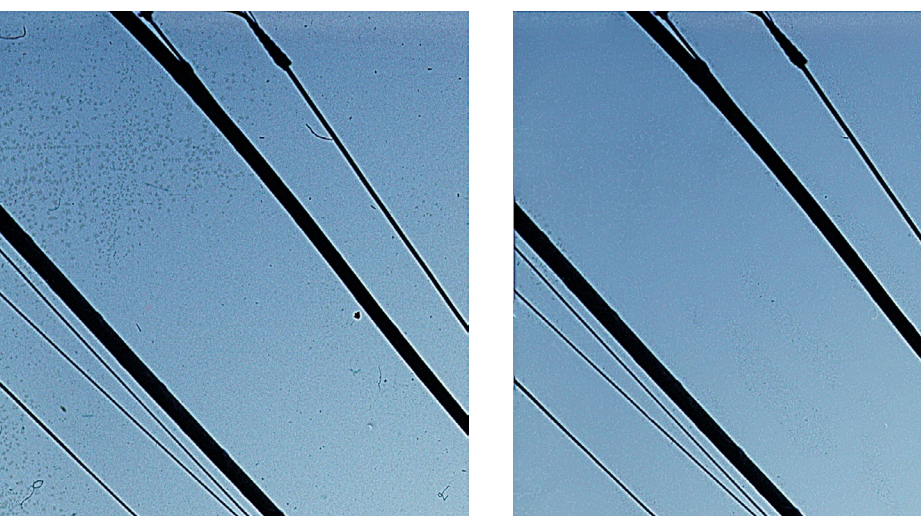

See pages xxx to xxx

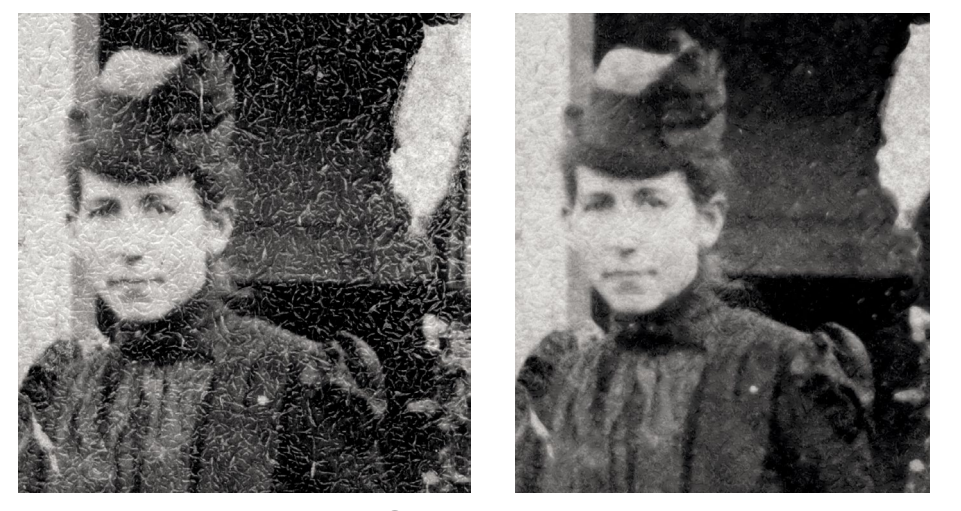

See pages to xxx

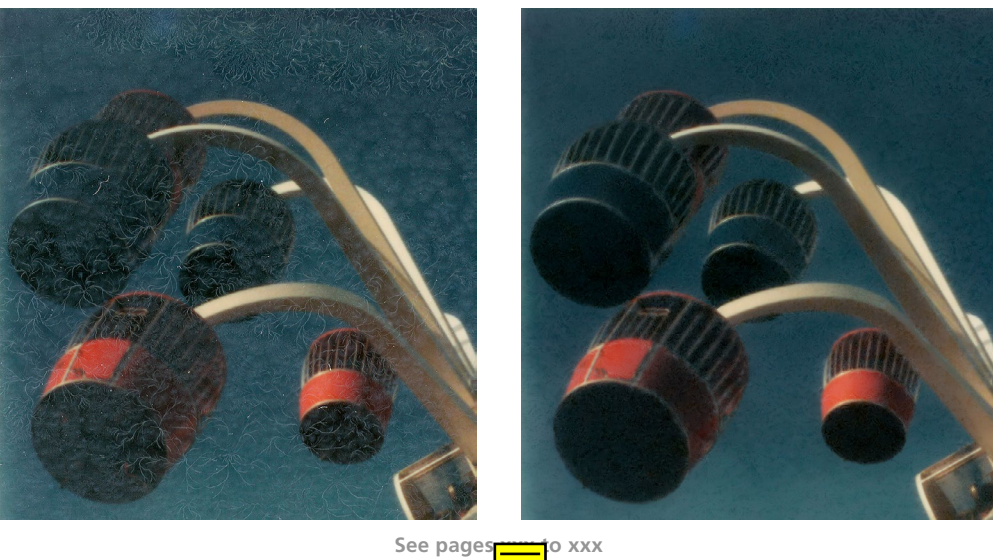

to xxx

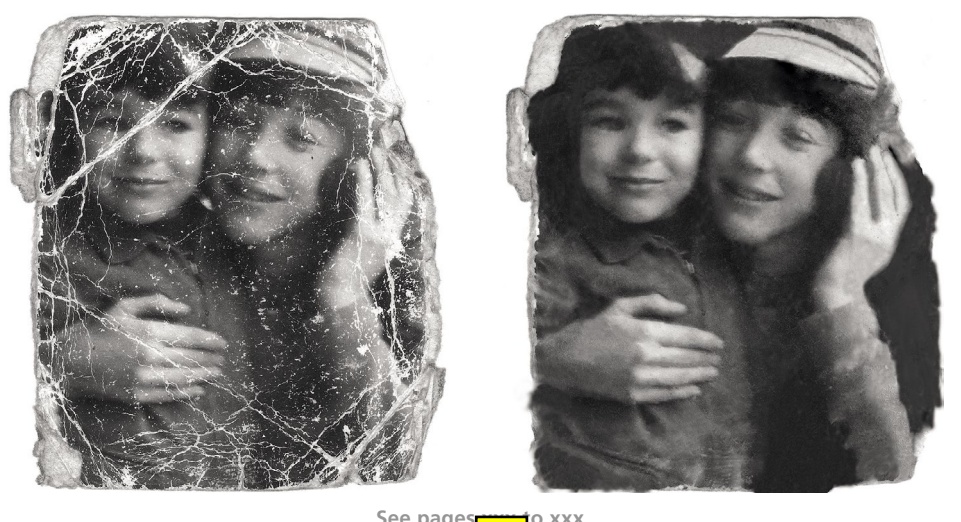

See pages xxx o

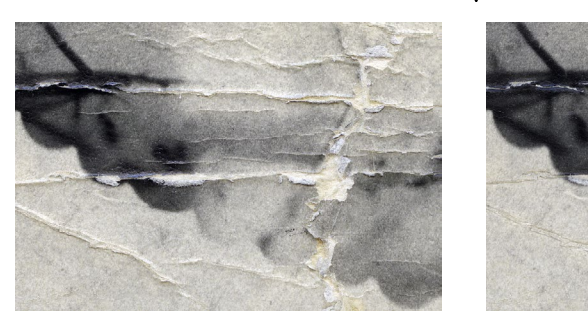

See pages

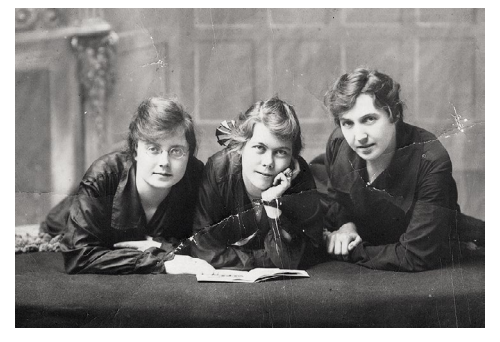

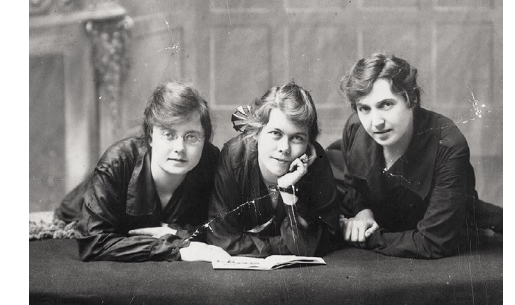

See pages xxx to xxx

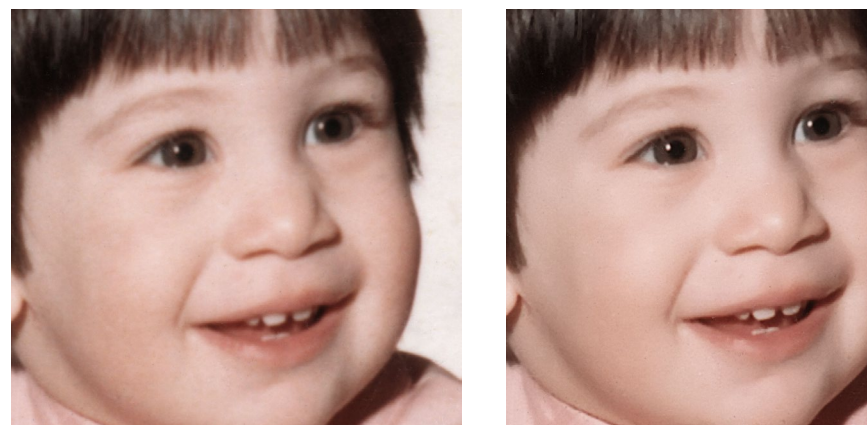

See pages<mark>terret</mark>o xxx

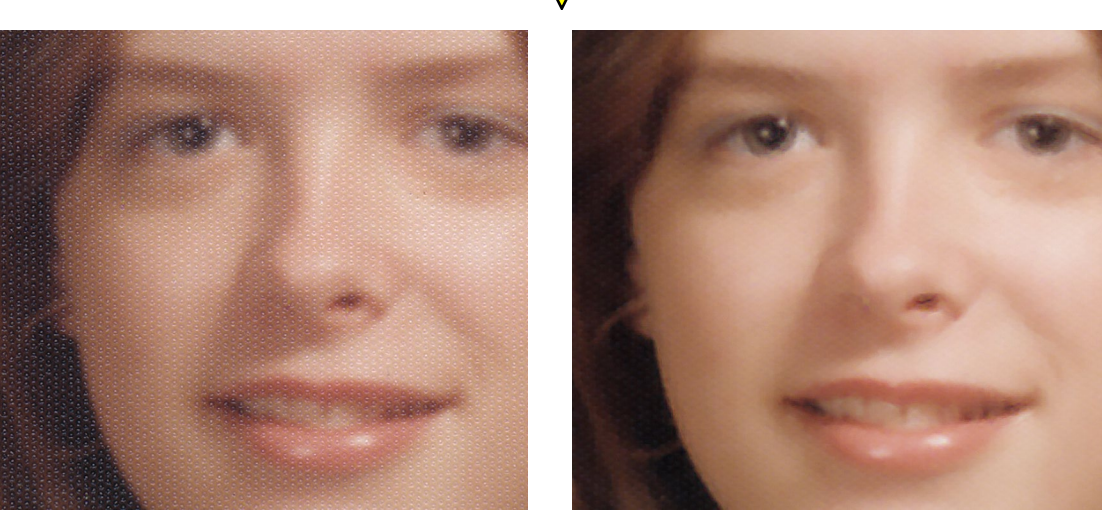

See pages xxx to xxx

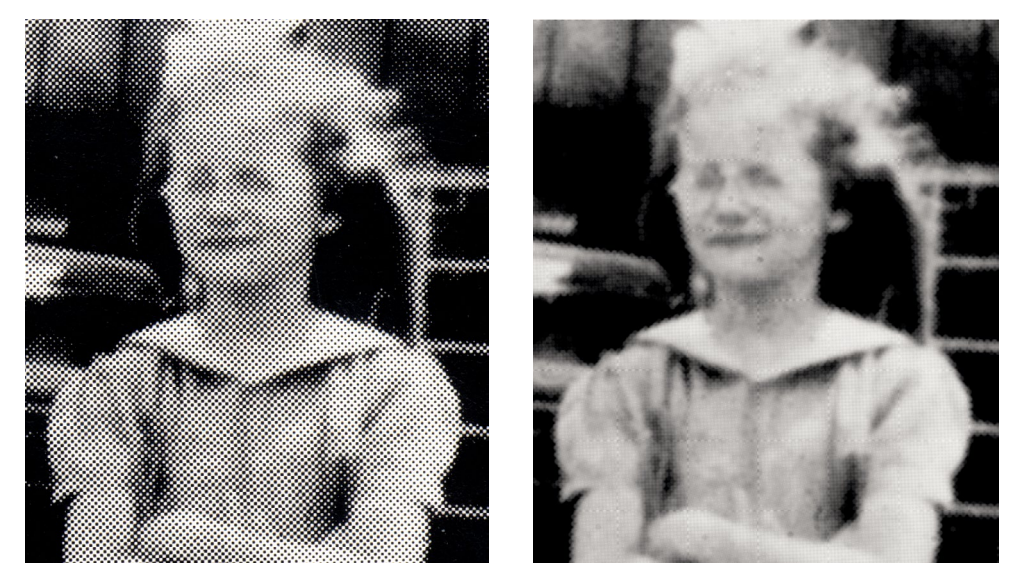

See pages xxx to xxx

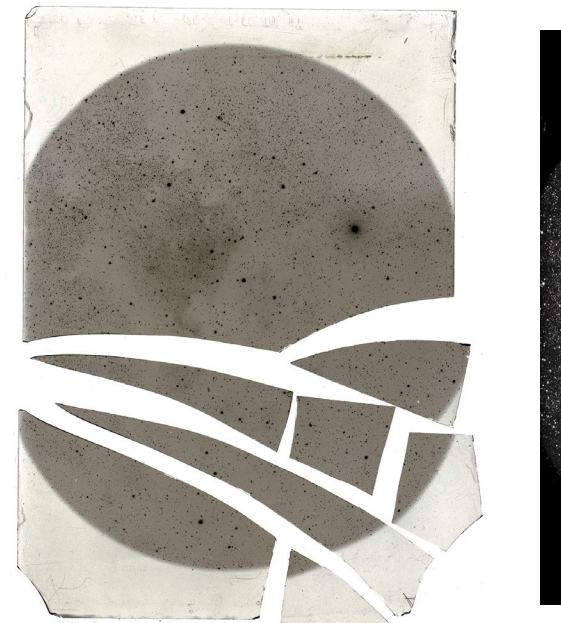

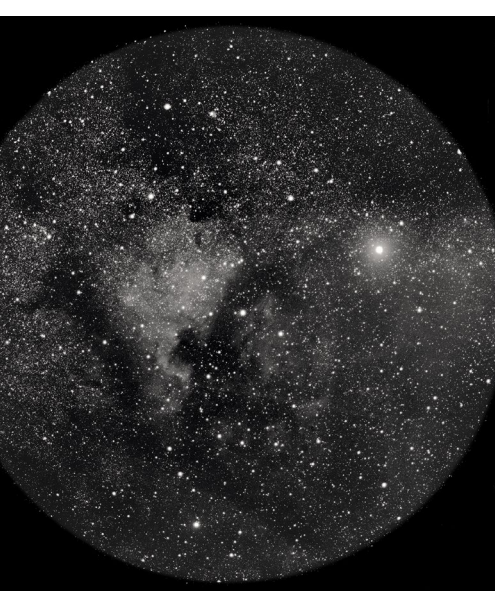

See pages xxx to xxx

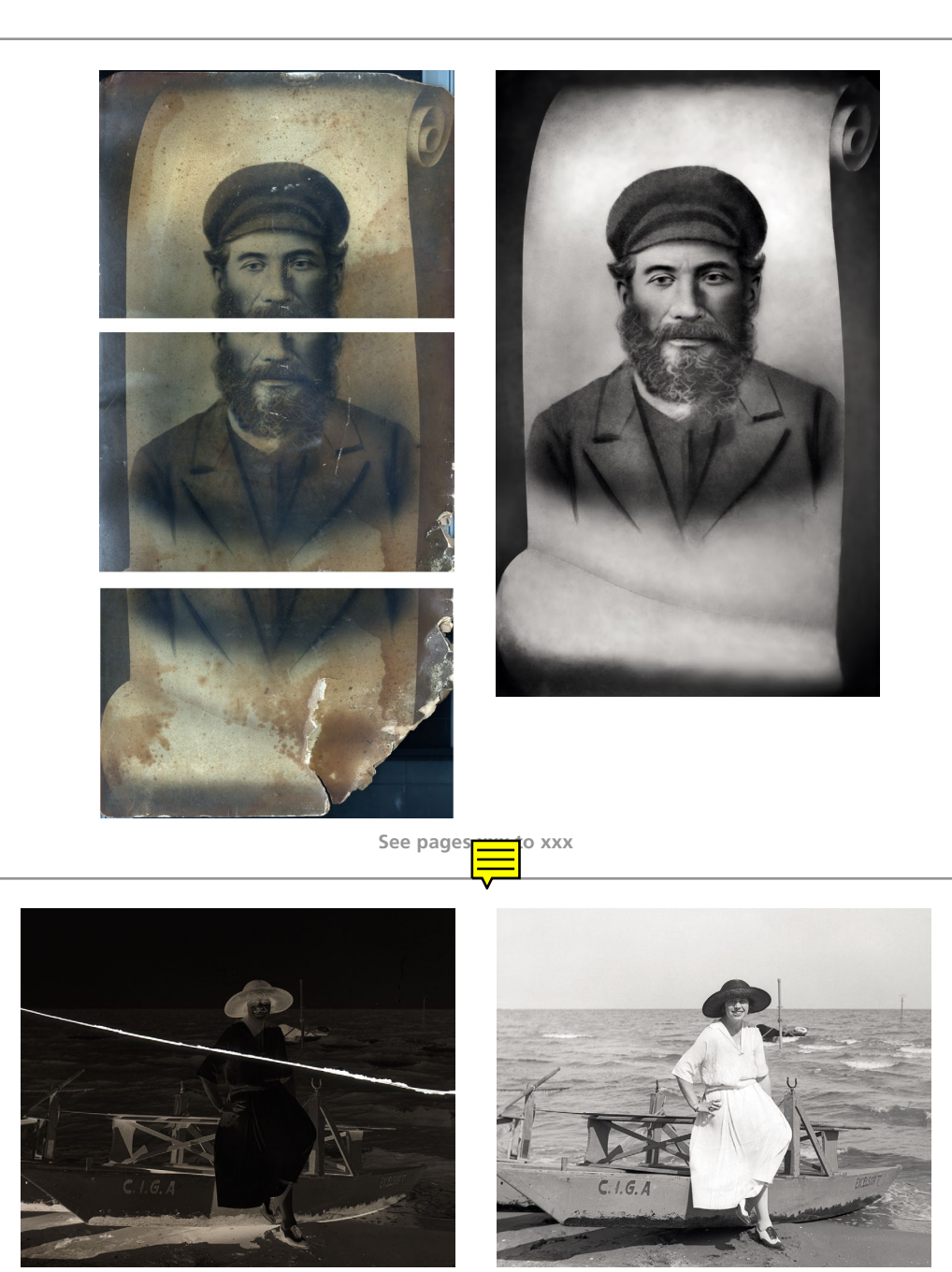

See pages xxx to xxx

Page numbers in italics refer to figures. All cross references to the website refer to companion material that is online at http://photo-repair.com/DR3.htm.

Add Noise filter 348 adjustment layers: color restoration 169; skin tones 162, 162; smart filters 53-4, 334, 339; vibrance 179-80, 179-81; yellowed B&W snapshot 367, 367; see also Curves tool; masked adjustment layers AdobeRGB color space 36 Advanced Sharpen 303, 303 Affinity Photo 60, 60-1 airbrush layer approach to skin tones 184–94, 185–93, 195 AKVIS Coloriage 199-200, 199-201; see also website AKVIS Retoucher 62, 62-3, 289-94, 290-4 Aligned Cloning feature (Photoshop) 54 almost-blank photographs: Multiply blend 157, 157; restoration examples 365, 365; tone restoration 155-7, 155-7; see also website Alpha channels (Photoshop) 211 amateur shots 13-14, 13-14 antistatic brush 77 archiving see digital storage Asiva Selection plug-in 213, 225, 244, 245, 295, 296; see also website astronomical glass plate 362, 362; see also website Auto Color adjustment 173-5, 173-5 averaged scans for crack repair 282-4, 283-4 Babel Fish 406 backup hardware 40-1, 41 BareFeats.com 33 beautification: adding grain 346-53, 347-53; blotchy skin colors 352-3, 352-3; detexturing photos 336-42, 337-8, 340-2; hot-spot highlights 350-1, 350-1; improving tonality 333-5, 335, 336; introduction 332; neutralizing neutrals 354–5, 354–5; selective sharpening 342–6, 343-6; touching up faces 350-3, 350-3; viewing objectively 332-3 B&W adjustment toning 386–92, 387–92 B&W film negatives 23, 23-4 B&W photographs: amateur shots 13-14, 13-14; color restoration as tool 86-7, 86-7; commercial shots 14; glass plate negatives 23, 23–4; masking 218, 218; monochrome images 387, 388, 390, 391; picking colors for 298, 298–9; Polaroids 15–16, 16; professional photographs

19, *19*; restoration of 7–8; scanning 79, 81–4, *81–4*, 96–101, *97–100*; tarnish removal 295–7, *295–7*; tonality of 166; "vintage" photographs *18*, 18–19; yellowed B&W snapshot repair 367, *367* 

B&W points with Curves tool 125-6, 125-7

blending modes: changes to 54; Curves adjustment 179; improving contrast 159, *159*; keyboard shortcuts for 310; masking with 212; noise reduction 263; in Photoshop 232–3, *264*; scratch repair 254, 374; Soft Light 262

blotchy skin colors 352–3, 352–3

Blu-Ray DVD storage 402–3

- Boot Camp (Apple) 56
- Brightness/Contrast adjustment 120, 214
- bronzing: B&W shots 13, 13; tarnish removal 295
- Brower, Carol 5
- burning-in: Curves adjustment layer 131, *131*, 147, *148*, 148–9, 314, 377; examples 54; layers 147– 51, *148–52*; masked layers 279; overview 3; soft-light layers 154, 328
- Calculations tool 232, 232–3
- Camera Shake filter 51
- cardboard slide mounts 76
- Care and Identification of 19th-Century Photographic Prints (Reilly) 5
- CD/DVD Diagnostic program 70, 401–2
- cellophane tape damage 242–7, 242–7
- chain store portrait 360, 360; see also website
- Chameleon Brush tool 63, 284–9, 284–9, 293–4, 293–4
- Channel Mixer tool: B&W to color 298; color damage 233, *233*; exploiting color differences 298; grayscale conversion 87, 88, 89; masking damage 228–9, *229*, 232; minimizing scratches 271–2, *271–2*; tarnish elimination 295
- chemical deterioration 21
- chromatic aberrations 201–2, 201–2
- Clarity (Topaz Labs) plugin 66, 68–70, 69, 140, 141
- cleaning debris 295-307, 295-307
- Clone tool (Photoshop): keyboard shortcut 310; spot healing 250, 256, 286; stains and cracks 199; tarnish repair *297*; white marks 298
- cloning 54, 297, 297
- color: blotchy skin colors 352–3, 352–3; computer management 38–9; correction 21, 156, 156, 175, 177, 177–9; enhancing color 269–72, 269–72; exaggerating to select scratches 230–3, 230–4; exaggerating to select tarnish 226–9, 227–30; incorrect colors 203–4, 203–5; layers in 179–80, 179–81; masking from 225–6, 225–6; out-of-gamut colors 203–4, 203–5; Polaroids 16–17, 17; scanning film 97, 101–4, 102–4; semi-automatic color adjustments 171–5, 171–6; tone restoration without distortion 158–9, 158–60; see also website
- Color Balance (Picture Window) 171-2, 171-3
- color channels 271–2, 271–2
- color correction: Curves adjustment layer 177, 177-9; Digital ROC 21, 95, 156, 156, 175, 175, 178
- color film, scanning 97, 101–4, 102–4
- color fringes, removal 201–2, 201–2
- Color Mechanic plug-in 205–6, 205–7; see also website
- color negatives 22, 102
- color photographs: extreme changes without color distortion *158–9*, 158–60; faded color snapshot repair 368, *368*; hand-tinting 196–201, *197–8*, *200*; Polaroids 16–17, *17*; restoration of 7–8; scanning 92–5, *93–4*
- Color Range Select (Photoshop) 212–14

color restoration: basic considerations 7–8; chromatic aberrations 201–2, *201–2*; Color Mechanic plug-in 205–6, *205–7*; enhancing to repair scratches 269–72, *269–72*; with good scan 359, *359*; good tonality *166–7*, 166–71; hand-tinting 196–201, *197–8*, *200*; incorrect colors *203–4*, 203–5; with layers 175–80, *175–81*; luminosity blends 173, 177–9, *177–80*, 183–4; midtone eyedropper *170*, 170–1; out-of-gamut colors *203–4*, 203–5; scanning 167–70, *168–9*; semi-automatic adjustments 171–5, *171–6*; skin tones 181–95; stains and development marks 205–7, *205–7*; as tool 86–7, *86–7*; *see also* website

ColorMunki 39-40, 385-6, 386

- commercial shots 14
- computer hardware: backup/long-term storage 40–1, *41*; basic considerations 27; color management 38–9; display needs 34–7, *35–6*; graphics tablets 37–8, *38*; hard drive configurations 32–4; laptops and iMacs 37; memory needs 27, **29**, 29–32, *31*, *32*; printers 46–7, *47*; recommendations 28–9; scanners 41–5, *42–5*
- contrast: blending modes 159, *159*; Brightness/Contrast adjustment 120, 214; Curves adjustment layer 151, *152*, 334; Digital ROC 177, 326; highlight improvements 151, *151–2*; improvements to 119–20, *119–20*; increases in RGB files 168, *168*; midtones contrasts 127–8, *127–8*; RGB files 168, *168*; scanning contrasty images *313–14*, 313–15; tone restoration 119–20, *119–20*, 151, *151–2*; *see also* website
- ContrastMaster plug-in 139-40, 139-42, 336, 336; see also website
- copy photographs 135–46, *136–46*

Corinne, Tee 326-7

- crack repair: averaged scans for crack repair 282–4, *283–4*; Chameleon Brush 293–4, *293–4*; filling in 272–81, *273–81*; Find Edges filter 216, 221–3, 273, 275, *279*, 279–80; isolating *215–22*, 215–23, *224*; large cracks *281*, 281–4, *283–4*; mask and median filtering 273–5, *273–5*; in Polaroids 370, *370*; repeated median filtering 275–9, *276–9*; scanning *109–13*, 109–14; wide cracks 279–81, *279–81*
- crazing 13, 17, 222, 337, 369, 369

cropping 3, 4

- CurveMeister2 plug-in 159; see also website
- Curves adjustment layer 131, *131*, 147, *148*, 148–9, 314, 377; brightness 390; burning-in 131, *131*, 147, *148*, 148–9, 314, 377; color correction *177*, 177–9; contrast with 151, *152*, 334; desaturation 371; highlight/shadow adjustments 100, 126, 161, 180, *181*; light blotches 376, *376*; magnifying glass adjustment *153*; masking 218, *219*; midtones/shadows 226; overview 123; Polaroid SX-70 repair 371, 376–7, *376–7*; retouching faces 163, *163*; skin tones 181, *183*, 183–5, *187*; tarnish elimination 211; tints to B&W photos *391*, *392*; tone restoration 130–1, 143; uneven exposure correction 143–6, *146*
- Curves tool: B&W points 125–6, 125–7; improving originals 326, 329; layers in color restoration 179–80, 179–81; lightening/darkening with 128–9, 128–9; luminosity Fade in 159; midtones contrasts 127–8, 127–8; minimizing scratches with 265–9, 265–9; overview 122, 122–3; sample points 123–5, 124; shadow tones 129–32, 130–2; skintones adjustments 184–6, 185–7
- damage repair techniques: AKVIS Retoucher 289–94, *290–4*; B&W repair with color 86–7, *86–7*; cellophane tape 242–7, *242–7*; chemical deterioration 21; cleaning debris 295–307, *295–307*; crack repair 272–84, *273–84*; crazing 13, 17, *222*, 337, 369, *369*; dirt and tears,

scanning 89–90; Dust & Scratches tool 250–6, *251–3*, *255–6*; freckles 305, 364; introduction 250; masked layers 254–5; mildew spot repair 77, 305–7, *306–7*; neutralizing neutrals 354–5, *354–5*; out-of-gamut colors *203–4*, 203–5; polishing out scratches 257–72, *257–72*; simple spotting 250–6, *251–3*, *255–6*; software tools 70; Spot Healing Brush tool 256, *256*; surface texture removal 304, *304*, 336–8, *337–8*; tape stains 298–9, *299*; tears 284–9, *284–9*; tears and holes 284–9, *284–9*; textured prints 300–4, *300–4*; underexposed negative *85–9*, 85–90; uneven density repair 147–51, *148–52*; uneven exposure correction 142–6, 143–6, *143–6*, *146*; wet cleaning 78; wide crack repair 279–81, *279–81*; yellowed B&W snapshot 367, *367*; *see also* crack repair; restoration examples; restoration overview; scratch repair; tarnishing/tarnish removal; tone restoration; website

- Darken mode on keyboard 311
- darkening prints with Curves tool 128–9, 128–9
- darkroom standards 97
- degradation issues of digital storage 398-400, 398-400
- DeNoise 6 (Topaz Labs) 66-7, 67
- density: B&W glass plate negatives 23, 23–4; B&W scanning 79, 81–4, 81–4, 96–101, 97–100; long-density range with stacking 311–14, 312–13; pigment-based inkjet prints 46; uneven density repair 147–51, 148–52
- descreening halftones 314-16, 314-16
- Detail 3 (Topaz Labs) plug-in 66, 68–70, 69, 140, 141
- detail repair 316-19, 317-19
- deterioration: chemical deterioration 21; digital storage 398–400, *398–400*; resin-coated (RC) prints 13; tones ranges and scanning 78–89, *81–9*
- detexturing photos 336-42, 337-8, 340-2
- development marks, correcting 205-7, 205-7
- Digital GEM 43, 108; see also website
- Digital ICE 43-4, 44, 45, 101, 108 257-8
- digital prints 20, 20-1
- Digital ROC: blended images 314; color correction 21, 95, 156, *156*, 175, *175*, 178; contrast 177, 326; Hue/Saturation adjustment 8; improving original photos 326, *326*; masked layer 183; scanners 43, 45, *45*; *see also* website
- digital storage: Babel Fish 406; degradation issues 398–400, *398–400*; error correction 400–1; file formats 406–7; special needs 397–400, *398–9*, 401–4, *402*
- dirt: B&W portraits 14; color negatives 22; damage control 250, *251*, 269; desaturating 87; detexturing photo 336; displaying prints 392; fine-detail repair 8; hardware aging and 401; masking 223, 229, *232*, 265–6; old photos 62; scanning 43–4, 89–90; slides 77–8; tonality and 333
- discontinuous-tone steps 79
- DiskTester 2 34
- display conditions: computer needs 34–7, 35–6; storage of prints 392–5, 393–4
- dodging: History Brush 161–2, *162*; layers 147–51, *148–52*; masked adjustment layers 148–50, *149–50*; soft-light dodging and burning 154; *see also* tone restoration
- dot removal (descreening) 95

dpi in printing 46–7, 47

Duotone (Photoshop) see website

Duotone mode 391-2

- dust: AKVIS Retoucher 62; aligned cloning 54; B&W negatives 23, 44; Curves adjustment filter 265; filling in cracks 272, 317, *317*; highlight detail 262; History Brush 253, 257; masked layers 254–5, 255; repairing damage and 250; scanning and 77, 110, 202; scratches and 78, 101, 320; 16-bit mode 92; smoothing filter 55
- Dust & Scratches tool: damage repair techniques 250–6, *251–3*, *255–6*; overview 64, 64; removing surface texture 304, *304*, 336–8, *337–8*; smart filters 337; SX-70 Polaroid restoration 16–17, *17*; tears and holes 286–9, *286–9*; *see also* website

DVDs 70, 401–2

dye-based prints 46

dye sublimation prints 20-1

edge-finding filters 106

Edge tool 220, 220–1

8-bit scan: B&W prints and 82, 90, 92, 93; color correction 176; color negatives 102; contrast 146; example 29; Glowing Edges filter 222; gray levels with 80, 81; HDR automation 101; limitation of 56, 58, 79, 360, 392; Photoshop and 154; plug-ins and 57; TIFF files and 406; tones with multiple layers 131

Eismann, Katrin 74

Ektachrome E-1 slides 361, 361; see also website

emulsion making 97

enhancement tips and tricks: descreening halftones 314–16, *314–16*; details out of photographs 316–19, *317–19*; improving originals *325–8*, *325–9*; introduction 310; keyboard and mouse use 310–11; long-density range with stacking 311–14, *312–13*; newspaper dots, eliminating 316, *316*; sharpness and fine detail 318–19, *318–19*; stitching scans together 322–5, *323–4*; Tintype photos 320–1, *320–2* 

- Erasing Layers feature (Photoshop) 54-5
- error correction in digital storage 400-1

eSATA, hardware 29, 33

exaggerating color to select scratches 230–3, 230–4

exaggerating color to select tarnish 226–9, 227–30

examples see restoration examples

exposure-versus-density curve 83

extended-range scans 104

eyedropper tool: cellophane tape damage 244; color restoration *170*, 170–1; monitoring values with 124, *124*; opacity control 390

faces: Curves adjustment layer 163, *163*; masked adjustment layers 162, *162*; touching up 350–3, 350–3

Fade command 158, 159, 159, 260

fading restoration: B&W prints 82, 120; from chemicals 234; color snapshots 368, *368*; contrast and 312; differential fading 225; fixing borders *235*, 235–5; "gas fading" problem 393;

luminosity Fade in Curves tool 159; overview 21, 23; scanner software 155; scanning slides 103-4, 103-4; snapshots 368; third-party inks 381; see also website Feynman, Richard P. 6, 363 film adapter for flatbed scanners 43 film scanners 43-4, 44 Find Edges filter 258-61, 259-60; crack repair and 216, 221-3, 273, 275, 279, 279-80; overview 371; scratch repair and 258-9, 259 fine-detail repair: dirt 8; enhancement tips and tricks 318-19, 318-19 flash sync problems 143, 144 flatbed scanners 43, 43-4 flexible magnetic disks 402 Fluid Mask 3 plug-in 58, 181, 213; see also website Focus Magic 64, 65, 327, 338-9, 342-6, 342-6; see also website FocusFixer 316, 318, 318-19, 327; see also website freckles, damage 305, 364 fusion drive 32 Gaussian Blur filter 348, 348-9 Gaussian Noise 252 "giclee," defined 20 glass plate negatives: overview 23, 23, 23–4; scanning 96–101, 97–100; see also website Glowing Edges filter 222, 222, 370, 370-3, 371 GNU Image Manipulation Program (GIMP) 55, 56, 281, 281-4, 283-4 gradient tool (Photoshop) 144-5, 144-6 grain problems 346-53, 347-53 Grainy Image filter 345, 347 graphics tablets 37-8, 38 grayscale images 88, 390, 390; see also masking halftones: descreening halftones 314-16, 314-16; photocopied halftone repair 364, 364; scanning 95-6, 95-6 hand-tinting: AKVIS Coloriage 199-200, 199-201; B&W photographs 18; color photographs 196-201, 197-8, 200; masks 240, 241 hard drives: configurations 32-4; removable 27, 403-4, 407; storage needs 27, 28 hardware for restoration see computer hardware harsh shadows restoration 160-3, 160-3 HDR see merge to HDR automation healing brushes 8; see also Spot Healing Brush tool high-resolution scans 105–6, 107 highlights: adjustment in tone restoration 133-6, 134, 136-8, 138-9; Curves adjustment layer 100, 126, 161, 180, 181; tone restoration improvements 151, 151-2 historically accurate photographs 4, 4-5; see also website History Brush (Photoshop): as dodging tool 161–2, 162; dust 253, 257; feature 54; mildew spot repair 305, 306; overview 253, 253-4 holes, repair techniques 284-9, 284-9

hot-spot highlights 350-1, 350-1 Hue/Saturation tool: blotchy skin colors 352–3, 352–3; Digital ROC 8; improving originals 326; layers in color restoration 179-80, 179-81; neutralizing neutrals 354-5, 354-5; skin tones adjustments 189, 189-90 hybrid drive 32 Image Calculations tool (Photoshop) 232-3, 233, 234, 295 Image Doctor 8; see also website image processing programs 50-61, 52, 56-7, 59-61 Imagenomic Noiseware 340-1, 340-2, 347; see also website incorrect colors 203-4, 203-5 Info Palette (Photoshop) 52, 52 InFocus (Topaz Labs) 66, 68, 68 inkjet printing 20-1 JPEG file format: ColorMunki and 386; compression ratio 262; corruption of 399, 406–7; grayscale scan 261; restoration of compressed files 75, 75; 16-bit data 92 JPEG Recovery Pro 5.0 tool 70 keyboard tips and tricks 310-11 Kodachrome slides: Digital ICE 44, 44; polishing out scratches 258; scratching on 102, 257, 257–8, 258, 269; typical damage 21 Kracht, Carl 109 lab color 205 lacquers 393 laminates 393 laptops 37 large crack repair 281, 281-4, 283-4 large print restoration 366, 366; see also website layer blends 261, 263 layers: airbrush layer approach to skin tones 184–94, 185–93, 195; burning-in 147–51, 148–52; in color 179–80, 179–81; in color restoration 175–80, 175–81; dodging 147–51, 148–52; Erasing Layers feature 54–5; magnifying glass layers 37; masked layers 279; skin tones 181-4, 182-4; soft-light layers 154, 328; tones with multiple layers 131; see also adjustment layers; Curves adjustment layer; masked adjustment layers LCD panels 34-6, 35-6 learning curve in restoration 25 legacy restoration job 360, 360 lens blur filter 222-3, 224, 279, 314, 317 Levels tool (Photoshop) 120-1, 121 life-sized reproduction 6 Lighten mode on keyboard 311 lightening prints with Curves tool 128–9, 128–9 lignins 393

Linear Retouch tool 63, 292, 293

Lloyd Chambers's Photoshop benchmarking actions 32

- long-density range with stacking 311–14, 312–13
- long-term storage for computers 40-1, 41

low-resolution scans 108, 108

- luminosity blends: beautification 339; in color restoration 177–80, *178*; Fade in Curves tool 159; restoring color 173, 177–9, *177–80*, 183–4; restoring tone 157, *157*, 159
- magazines, scanning 47, 314
- Magic Brush tool (Mask Pro) 244, 245
- Magic Wand tool (Photoshop) 63, 196, 212, 241, 242
- Magnetic Lasso tool (Photoshop) 235-9, 235-9
- magnifying glass layers 37
- major damage repairs 8-9
- Mask Pro plug-in 244, 245; see also website
- masked adjustment layers: burning-in 279; contrast and highlight improvements 151, *151–2*; damage repair techniques 254–5; Digital ROC 183; dodging and burning with 148–50, *149–50*; dust 254–5, *255*; for faces 162, *162*; hand-tinting with *196–8*, 196–9; mildew spot repair 307, *307*; overview 147–8, *148*; in Photoshop 28; skin tones 182–3, *182–3*
- masking: cellophane tape damage 242–7, 242–7; from colors 225–6, 225–6; cracks, isolating 215–22, 215–23, 224; cracks with median filtering 273–5, 273–5; Curves adjustment layer 218, 219; Edge tool 220, 220–1; enhancing cracks for selection 221–2, 221–3; exaggerating color to select scratches 230–3, 230–4; exaggerating color to select tarnish 226–9, 227–30; Find Edges filter 216, 216; goals of 212–15, 213–14; hand-tinting masks 240, 241; matte border selection/fixing 234–40, 235–40; reasons for 210, 210–12, 212; single color channels 246–7, 246–7; SX-70 Polaroid restoration 369–77, 369–77; tarnish removal 211, 211, 225–6, 225–6, 295–7; see also website
- matte border selection/fixing 234-40, 235-40
- McClelland, Deke 212
- "measles" damage 361
- Median filters: masking cracks 273–5, 273–5; repeated median filtering 275–9, 276–9; scratch repair 374–5, 374–5
- memory (RAM) needs in computer 27, 29-32, 31, 32, 53
- merge to HDR automation 101
- merged "finished restoration" layer 334
- midrange brightness 35
- midtone eyedropper tool see eyedropper tool
- midtones contrasts: color restoration *170*, 170–1; Curves adjustment layer 226; Curves tool 127–8, *127–8*; with Curves tool 127–8, *127–8*
- mildew spot repair 77, 305–7, 306–7
- monochrome images: Curves adjustment 203; mask making 229; restoration jobs 360; scanning
  - 86–7, 89, 89; scratch repair 269; toning B&W images 387, 388, 390, 391

mouse tips and tricks 310–11

Multiply blend mode 157, 157

Mylar sleeves 393

Neat Image Pro 300, 300-1, 303, 304; see also website negatives: B&W photographs 23, 23–4; restoration 22–3, 22–4; scanning color negative 102; scanning underexposed negative 85–9, 85–90 neutralizing neutrals 354-5, 354-5 newspaper photographs: dots elimination 316, 316; overview 24, 24; scanning halftones 95, 95-6; see also glass plate negatives Noise Ninja/Photo Ninja 64-6; see also website noise reduction: erasing layers 54-5; grain and 108, 348, 348; magnifying glass layers 152; mask making 223; minimizing cracks 279; minimizing scratches 261, 262–3, 263; restoring tone 140; sharpening/smoothing 253, 338-42, 340-2; texture 300, 300, 302-3, 303 noise reduction tools: DeNoise 66-70, 67-9; mis-use of 224; Noise Ninja/Noise Ninja Pro 64-6, 65 NoiseWare 66, 340-2, 341, 346, 347; see also website Old Film Camera filter 345 old photographs: dirt 62; glass plate 358, 358; large print restoration 366, 366; overview 18, 18-19 originals, improvements tricks/tips 325-8, 325-9 out-of-gamut colors 203-4, 203-5 Paint tool (Picture Window) 213, 213-14 Patch tool (Photoshop) 284, 284 PEC-12 cleaner 77-8 PEC Pads 77-8 peel-apart Polacolor prints 16, 17, 341, 341 The Permanence and Care of Color Photographs: Traditional and Digital Color Prints, Color Negatives, Slides, and Motion Pictures (Wilhelm, Brower) 5 photocopied halftone 364, 364 photographs: copy photographs 135–46, 136–46; darkening prints with Curves tool 128–9, 128–9; dye-based prints 46; dye sublimation prints 20-1; enhancement tips and tricks 316-19, 317-19; hand-tinting 18, 196-201, 197-8, 200; historically accurate photographs 4, 4-5; importance of 6, 6; large print restoration 366, 366; negatives 23, 23-4; peel-apart Polacolor prints 16, 17, 341, 341; rephotography 74, 112–14, 113; resin-coated (RC) prints 13; restoration overview 4, 4–5; storage of 392–5, 393–4; "vintage" photographs 18, 18–19; see also almost-blank photographs; B&W photographs; color photographs; newspaper photographs; old photographs; prints Photokit Print Toning see website PhotoLift see website Photoline 19 61, 61 Photomerge tool 322-5, 323-4; see also website Photoshop: Aligned Cloning feature 54; Alpha channels 211; Auto Color adjustment 173–5, 173– 5; B&W toning 389-92, 389-92; blending modes 232-3, 264; Channel Mixer tool 228-9, 229; Dust & Scratches tool 250-6, 251-3, 255-6; Erasing Layers feature 54-5; Focus Magic 64, 65, 327, 338–9, 342–6, 342–6; Glowing Edges filter 222, 222; gradient tool 144-5, 144-6; History Brush tool 253, 253-4; Image Calculations tool 232-3, 233, 234,

295; Info Palette 52, 52; lasso tool 235–7; Levels tool 120–1, *121*; Lloyd Chambers's Photoshop benchmarking actions 32; Magic Wand tool 63, 196, 212, 241, *242*; Magnetic Lasso tool 235–9, *235–9*; masked layers in 28; memory needs 30; Patch tool 284, *284*; printer-managed color 383–5; Quickmask view 182, *182*; restoration with 8–9; scanning damaged prints 110–11, *110–12*; scratch files 33–4; Smart Sharpen tool 318–19, *318–19*, 338–42, *340–2*; Stack Image operation 101; touching up faces 350–3, *350–3*; *see also* Clone tool; History Brush; Spot Healing Brush tool

Photoshop CC 50

Photoshop CS2 see website

- Photoshop CS4 *see* website
- Photoshop CS6: alternatives to 55–8, 56–7; avoiding use of 53–5; maximizing performance 52, 52–3; overview 51–7
- Photoshop CS4 Channels & Masks One-on-One (McClelland) 212
- Photoshop Elements 58, 59, 59; see also website
- Photoshop Restoration & Retouching (Eismann) 74
- PhotoTune 2 190; see also website
- Picture Doctor 2 tool 70
- Picture Window: Brightness/Contrast adjustment 120, 214; Color Balance tool *171–2*, 171–3; Color Range Select tool 212–14; Edge tool *220*, 220–1; memory needs 30; overview 28; Paint tool 213, *213–14*; removing surface texture *303*, 303–4; scanning contrasty images *313–14*, 313–15; Stack Images 101, 311; Tint transformation option 388, *388*; *see also* website
- Picture Window Pro 56, 57
- Piezography inking system 380, 388
- pigment-based inkjet prints 46
- PixelGenius PhotoKit plug-in 392; see also website
- pixels per inch (ppi) 29, 46-7, 47
- plug-ins: AKVIS Retoucher *62*, 62–3; Asiva Selection 213, *225*, 244, *245*, *295*, 296; Color Mechanic 205–6, *205–7*; ContrastMaster *139–40*, 139–42, 336, *336*; CurveMeister2 159; Fluid Mask 3 58, 181, 213; Focus Magic 64, 65; FocusFixer 316, *318*, 318–19, 327; Mask Pro 244, *245*; Noise Ninja/Photo Ninja 64–6; overview *62*, 62–70, *64–5*, *67–9*; PixelGenius PhotoKit 392; *see also* Dust & Scratches tool
- Polaroid Dust & Scratches tool see Dust & Scratches tool; website
- Polaroids: B&W 15–16, *16*; color 16–17, *17*; restoration of 363, *363*; SX-70 Polaroid restoration 16–17, *17*, 369–77, *369–77*
- polishing out scratches 257–72, 257–72
- polyethylene sleeves 393
- portraits: chain store portrait 360, *360*; dirt and 14; professional photographs 19, *19*; school portraits 14–15, *15*, *191–3*, 194, *195*, 301–4, *301–4*
- pressure sensitivity in tablets 38
- printers: choosing print media 380–1; color management 383–5; finding right printer 379–80; hardware overview 46–7, 47; profiling 381–5, 382; profiling with ColorMunki 385–6, 386; toning B&W prints 386–92, 387–92; see also website

prints: B&W amateur shots 13–14, *13–14*; B&W commercial shots 14; B&W Polaroids 15–16, *16*; color Polaroids 16–17, *17*; digital prints *20*, 20–1; display and storage 392–5, *393–4*; old photographs *18*, 18–19; restoration overview *13–20*, 13–21; school portraits 14–15, *15*; *see also* photographs professional photographs 19, *19* 

Profile Mechanic Monitor see website

profiling: ColorMunki 385-6, 386; printers 381-5, 382; RGB files 384

ProPhotoRGB 103-4, 311, 384

Quickmask view (Photoshop) 182, 182

RAM see memory (RAM) needs in computer

RC see resin-coated (RC) prints

Reduce Noise filter 223, 223–4

refinement techniques: Color Mechanic 206; Curves adjustment layers 145, 258; detail enhancement 68; introduction 332; masks 145, 258; Paint Tool *214*; shadow/highlight

139

Reilly, James 5

- removable hard drives 27, 403-4, 407
- repair/recovery software tools 70
- repeated median filtering 275–9, 276–9
- rephotography 74, 112-14, 113
- resin-coated (RC) prints 13
- resolution: decisions in scanning 105–8, 105–9; high-resolution scans 105–6, 107; low-resolution scans 108, 108
- restoration examples: almost blank photo 365, *365*; astronomical glass plate 362, *362*; chain store portrait 360, *360*; color repair with good scan 359, *359*; E-1 slide repair 361, *361*; faded color snapshots 368, *368*; introduction 357–8; old glass plate 358, *358*; old large print 366, *366*; photocopied halftone 364, *364*; Polaroids 363, *363*; SX-70 prints 369–77, *369– 77*; yellowed B&W snapshot 367, *367*; *see also* website
- restoration overview: art and craft of 7–9; audience 2–3, 3; color restoration 7–8; considerations for 9–12, *10*, *11*; expectations 2; fine detail repair/cleanup 8; historically accurate photographs *4*, 4–5; importance of photograph 6, 6; learning curve 25; major damage repairs 8–9; negatives 22–3, 22–4; newspaper clippings 24, *24*; prints *13–20*, 13–21; size considerations 6; slides 21, *22*; taxonomy of 12–24, *13–24*; tone restoration 7; uneven damage repairs 9; workflow 1–6, *3–6*
- RGB channels/color space: AdobeRGB 36; contrast 168, *168*; correcting stains/development marks 205; printer profiling 384; profiling 384; ProPhotoRGB 103–4, 311, 384; scanning 89; tone restoration *158–9*, 158–60; Wide Gamut RGB 311

RS File Repair tool 70

scanners: flatbed scanners 43, 43–4; hardware overview 41–5, 42–5; restoration process 10, 10–11, 11

sample points: cellophane tape damage 245; Curves tool 123–5, 124; semi-automatic color 171; skin tones 180–1

scanning: averaged scans for crack repair 282–4, 283–4; B&W film 96–101, 97–100; B&W prints 79, 81–4, 81–4; color film 101–4, 102–4; color improvements 92; color prints 92–5, 93–4; color repair with good scan 359, 359; color restoration 167–70, 168–9; contrasty images 313–14, 313–15; cracked and textured prints 109–13, 109–14; dark B&W prints 100; dirt and tears 89–90; faded slides 103–4, 103–4; glass plates 96–101, 97–100; halftones 95–6, 95–6; introduction 74, 74–5; long-density range with stacking 311–14, 312–13; masking off 98, 98; preparation and cleaning 75–6, 75–8; resolution decisions 105–8, 105–9; RGB files 89; 16-bit mode 90–2, 91–2, 154; stitching scans together 322–5, 323–4; tones ranges 78–89, 81–9; underexposed negative 85–9, 85–90; unmounting slides 76–7, 76–7; see also website

school portraits: introduction 14–15, 15; skin tones adjustments 191–3, 194, 195; textured print repair 301–4, 301–4

scratch files (Photoshop) 33-4

scratch repair: color channels and channel mixing 271–2, 271–2; Dust & Scratches tool 250–6, 251–3, 255–6; dust and 78, 101, 320; enhancing color 269–72, 269–72; exaggerating color to select scratches 230–3, 230–4; Find Edges filter 258–61, 259–60; minimizing with Curves tool 265–9, 265–9; noise reduction and blended 261–4, 261–4; Polaroid Dust & Scratch Removal 64, 64; polishing out scratches 257–72, 257–72

- semi-automatic color adjustments 171-5, 171-6
- Shadow/Highlight tool: adjustment in Photoshop 7; Curves adjustment layer 100, 126, 161, 180, *181*; Curves tool 129–32, *130–2*; refinement techniques 139; restoration 160–3, *160–3*; tone restoration 133–6, *134*, *136–8*, 138–9; *see also* website
- shadows: adjustment in tone restoration 133–6, *134*, *136–8*, 138–9; Curves tool 129–32, *130–2*; harsh shadows restoration 160–3, *160–3*
- Shake Reduction filter 327
- sharpening: Advanced Sharpen 303, *303*; fine detail 318–19, *318–19*; increasing fine detail 318– 19, *318–19*; noise reduction 253, 338–42, *340–2*; selective sharpening 342–6, *343–6*; Smart Sharpen tool (Photoshop) 318–19, *318–19*, 338–42, *340–2*; tools for 338–42, *340– 2*; Unsharp Mask filter 273, 334–5, *335*
- Show Clipping box 126, 126
- silver emulsion densities 97
- silvering 13, *13*, 86, 114
- Similar Pixels 213, 213, 243, 244
- simple spotting 250-6, 251-3, 255-6
- single color channels 246–7, 246–7
- single-pixel detail 6
- 16-bit mode 90-2, 91-2, 154
- skin tone correction: airbrush layer approach 184–94, *185–93, 195*; color restoration 181–95; Curves adjustment layer 181, *183,* 183–5, *187*; Curves tool 184–6, *185–7*; hue/saturation adjustment *189–92,* 189–93; layered approach 181–4, *182–4*; school pictures *191–3,* 194, *195*; SkinTune2 tool 190, *191*
- SkinTune 2 tool 190, *191*
- sleeves and print longevity 22, 393

- slides: cardboard slide mounts 76; dirt 77–8; Ektachrome E-1 slides 361, 361; Find Edges filter 258–61, 259–60; restoration of 21, 22; scanning faded slides 103–4, 103–4; unmounting 76–7, 76–7; see also Kodachrome slides
- smart filters: adjustment layers and 53–4, 334, 339; computers and 28; Dust & Scratches tool 337; finished restoration layer 334; mildew spots 307; selective sharpening 342
- Smart Sharpen tool (Photoshop) 318-19, 318-19, 338-42, 340-2

Sobel method 220

Soft Light blending mode 262

- soft-light layers 154, 328
- software overview: Affinity Photo 60, 60–1; image processing programs 50–61, 52, 56–7, 59–61; Photoline 19 61, 61; Photoshop CC 51; Photoshop CS6 51–7; Photoshop Elements 58–9, 59; plugins 62, 62–70, 64–5, 67–9; repair/recovery tools 70; *see also* website
- solid-ink printers 20
- solvent-based cleaners 77-8
- Spot Healing Brush tool (Photoshop): Clone tool and 286; damage control 250, 283; detexturing photos 337; hot-spot highlights 350–1, *350–1*, *351*; in layers 256, *256*; magnifying glass layers 152; mask making 152, *240*; overview 61, 63; removing spots 255; scratches 286–9, *286–9*; tears and holes 284, *284*; water spots 285, *285*
- Spot Remover tool 63
- spotting 250-6, 251-3, 255-6
- SSD (solid-state drive) 32–3
- Stack Images (Picture Window) 101, 311
- staining 205–7, 205–7; see also website
- Stellar Phoenix JPEG Repair tool 70
- stitching scans together 322–5, 323–4; see also website
- storage: photographs 392-5, 393-4; prints, display 392-5, 393-4; see also digital storage
- Superdisk 402
- surface texture removal 304, 304, 336-8, 337-8
- SX-70 Polaroid restoration 16-17, 17, 369-77, 369-77; see also website
- tablets see graphics tablets
- tape stains, repair 298-9, 299
- tarnishing/tarnish removal: B&W photographs 18; Curves adjustment layer 211; masks for 211,
  - 211, 225-6, 225-6; overview 295-7, 295-7
- taxonomy of restoration 12-24, 13-24
- tears, repair techniques 284-9, 284-9; see also website
- textured paper: damage repair techniques 300–4, *300–4*; detexturing photos 336–42, *337–8*, *340– 2*; noise reduction 300, *300*, *302–3*, 303; overview *14*, 15; repair 300–4, *300–4*; scanning *109–13*, 109–14; school portraits 301–4, *301–4*; surface texture removal 304, *304*, 336–8,
  - 337-8
- TIFF files 55, 289, 406–7
- Tint transformation 388, 388, 389
- Tintype photos 320–1, *320–2*
- tonality: ContrastMaster 336, *336*; improvements to 333–5; merged "finished restoration" layer 334; Unsharp Mask filter 334–5, *335*

tone restoration: almost-blank photos 155–7, 155–7, 365, 365; B&W prints 386–92, 387–92; contrast and highlight improvements 151, 151–2; contrast improvement 119–20, 119–20; ContrastMaster tool 139–40, 139–42; copy photographs 135–46, 136–46; Curves adjustment layer 130–1, 143; Curves tool 122, 122–32, 124–32; dodging and burning with 148–50, 149–50; extreme changes without color distortion 158–9, 158–60; harsh shadows 160–3, 160–3; History Brush as dodging tool 161–2, 162; introduction 7; overview 118, 118–32; shadow/highlight adjustment 133–6, 134, 136–8, 138–9; soft-light dodging and burning 154; uneven density repair 147–51, 148–52; uneven exposure correction 142–6, 143–6; Unsharp Masking tool 142, 142; see also Curves tool; masked adjustment layers; website

tones: good quality *166–7*, 166–71; luminosity blends 157, *157*, 159; midtone eyedropper *170*, 170–1; ranges in scanning 78–89, *81–9*; skin tones 162, *162*; *see also* halftones; midtones contrasts; skin tone correction

Topaz Labs software 66–70, 68–9, 140, 141

underexposed negative, scanning 85–9, 85–90 uneven density repair 9, 147–51, *148–52* uneven exposure correction 142–6, *143–6* Unsharp Mask filter: sharpening 273, 334–5, *335*; tonality 334–5, *335*; tone restoration 142, *142* 

Vertus's Fluid Mask 3 58 vibrance saturation adjustment 179–80, *179–81* vignetting 361 "vintage" photographs *18*, 18–19

water damage 285, *285* wet cleaning 78 wide crack repair 279–81, *279–81* Wide Gamut RGB 311 Wilhelm, Henry 5

yellowing: almost-blank photos 155; B&W film negatives 23; E-1 slide 361; old B&W snapshot 13, *13*, 367, *367*; old Polaroid 363; repairing with scan 359; restoring color 7; SX-70-type prints 16; tarnish and 225; *see also* website

Zip disks 402, 404